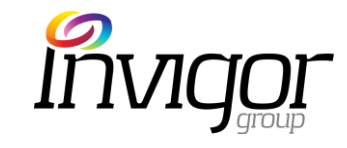

### Invigor Mobile Engagement System

#### M Malls User Guide Mobile Application and Invigor Loyalty Manager

2018

From the Invigor Projects Team

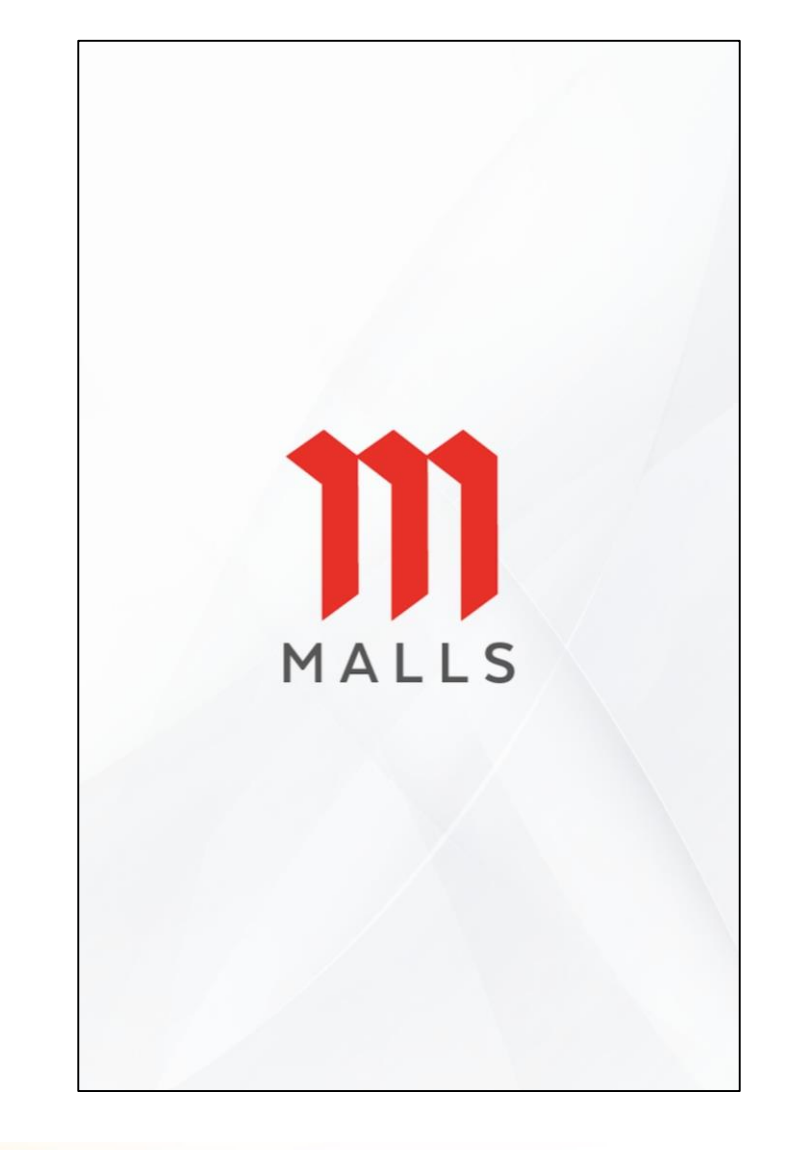

### 1. Application – (LHM) Promotions

The **Promotions** tab is where all merchants will display their current promotions.

#### Left hand Menu > Promotions

- Promotions do not need a specific price point.
- Promotions may be a premium/gift, product bundle or discount offer over a range of products/services
- The in-app voucher download will be saved in the app under 'My
   Vouchers.' The voucher will have expiry reminders.
- Vouchers have an expiry date.
- Instore redemption and payment at point of sale
- Ideal for broad offers, new products & promos.

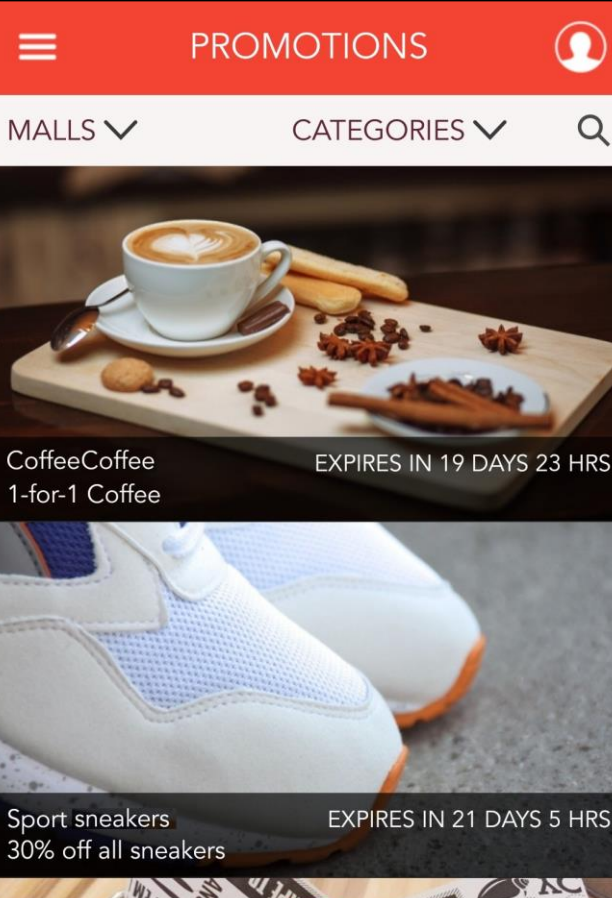

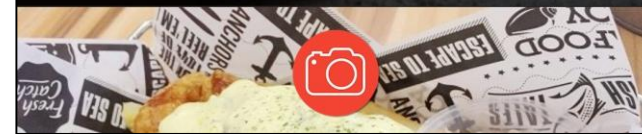

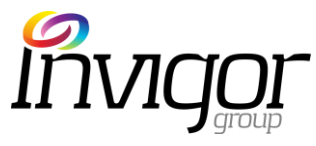

### 1. Promo: View $\rightarrow$ Download $\rightarrow$ Redeem

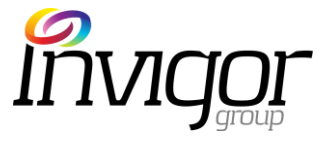

When a customer finds a valid promotions they can click on '**Get it Now'** to save the voucher.

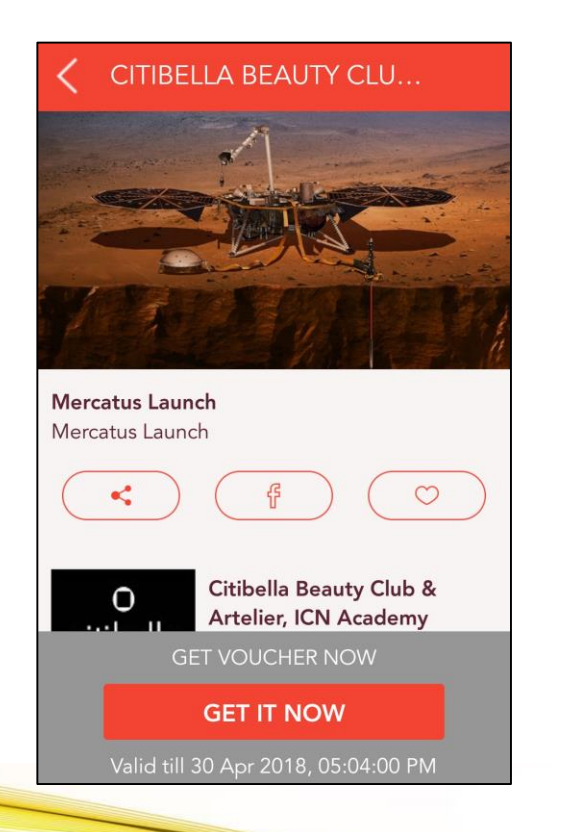

Customer will be presented with a confirmation. Vouchers are viewable in Left Hand Menu > My Vouchers

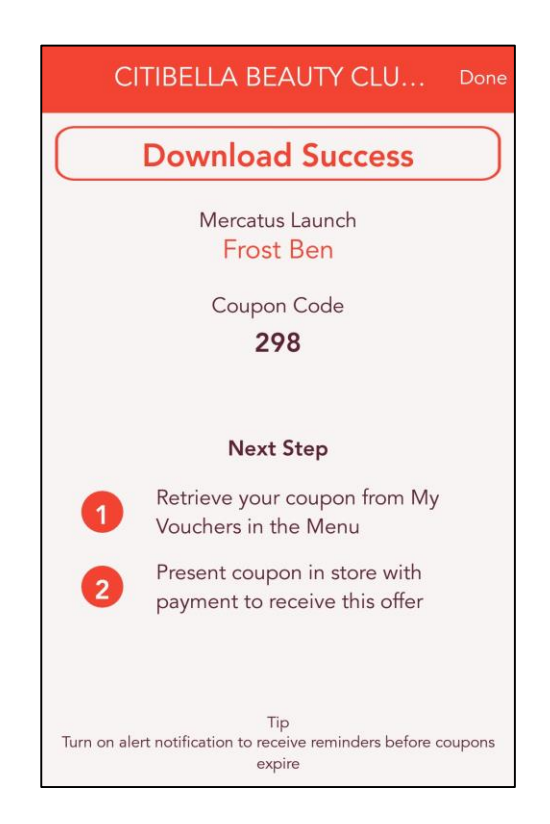

The customer will show this screen to the Merchant in order to redeem their voucher.

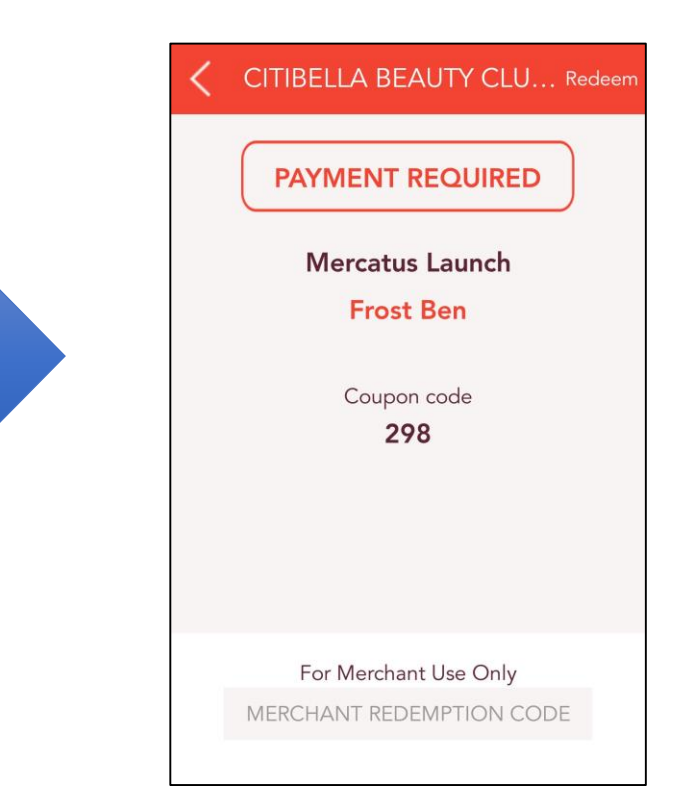

### 1. Application – (LHM)Rewards

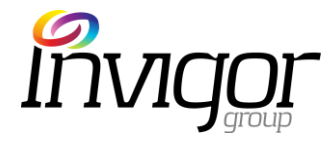

The **Rewards** tab is where all merchants will display their current rewards.

#### Left hand Menu > Promotions

- All members can view rewards but only those members who qualify can download reward voucher.
- Voucher is saved under "My Vouchers" and redeemed in store or at customer service like a Promotion [Get Now] voucher.

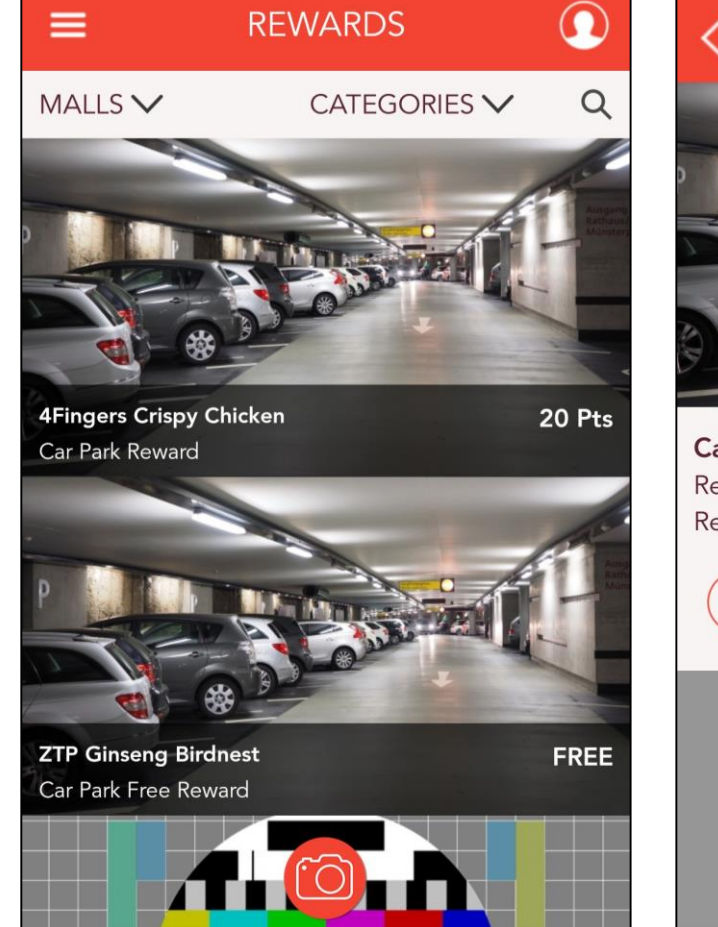

4FINGERS CRISPY CHIC...

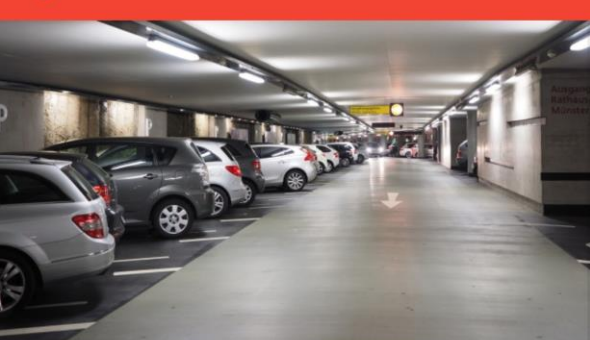

**Car Park Reward** Reward Description Reward Description Reward Description Reward Description

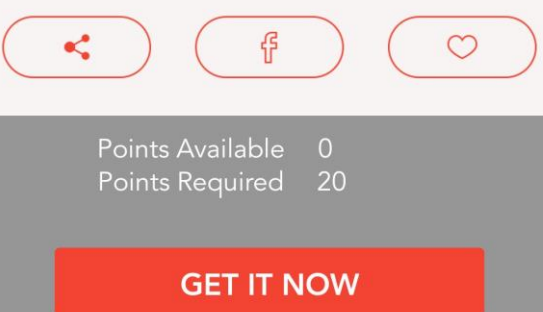

Valid till 30 Apr 2020, 07:58:00 AM

### 1. Application – Car Park Rewards

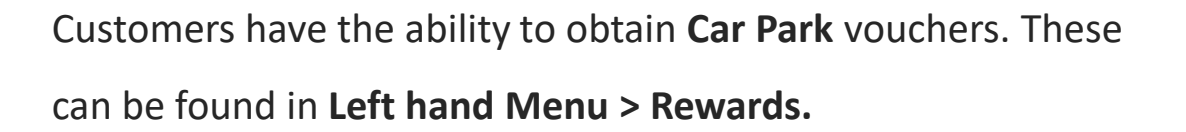

To obtain a voucher, the customer must click on the desired reward, and then click on the **'Get it Now'** button.

(Note: If the customer does not have an IU & Licence Plate registered against their profile, then they will be unable to collect the reward, and will be redirected to '**My Profile**')

Once the voucher has been obtained, the customer simply has to drive out of the mall within the designated time period.

If they do not leave within the designated time period, then the voucher will expire, the points refunded to their account, and the voucher returned back to the public for re-allocation.

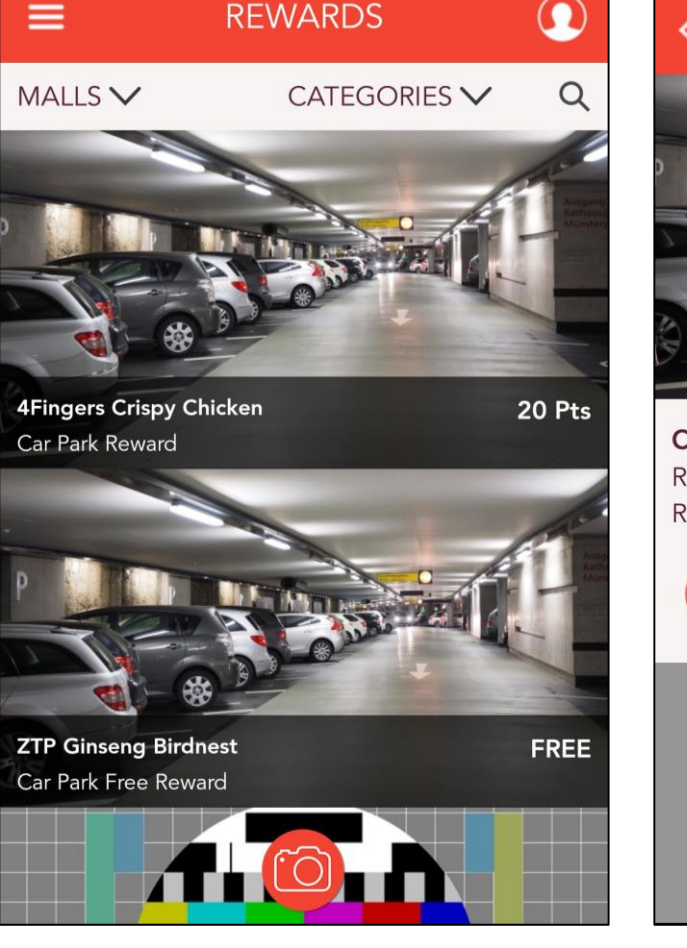

#### 4FINGERS CRISPY CHIC...

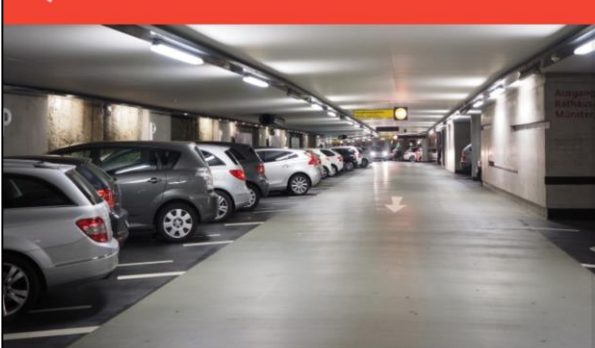

**Car Park Reward** Reward Description Reward Description Reward Description Reward Description

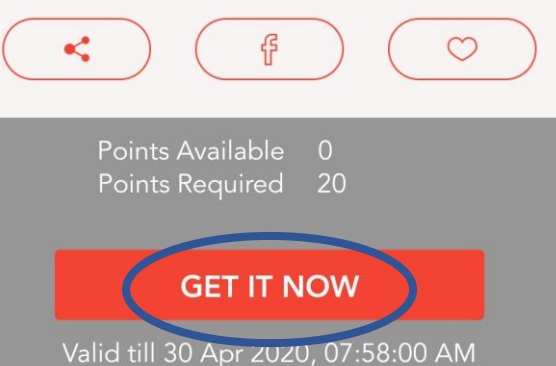

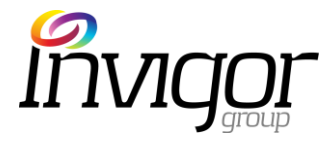

### 1. Application – (LHM) Events (What's On)

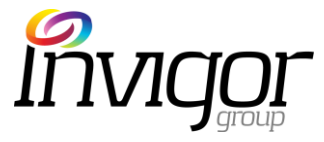

The **Events** tab is where all merchants will display their current events.

#### Left hand Menu > Events

- Events do not require a specific offer or promotion
- Utilized as a general communications tool for events and happenings.
- Can be one-off or repeat events
- User's can 'Add to Calendar' + receive calendar reminders.
- Ideal for "big news" like new store openings, special sales and other instore events for broad public.

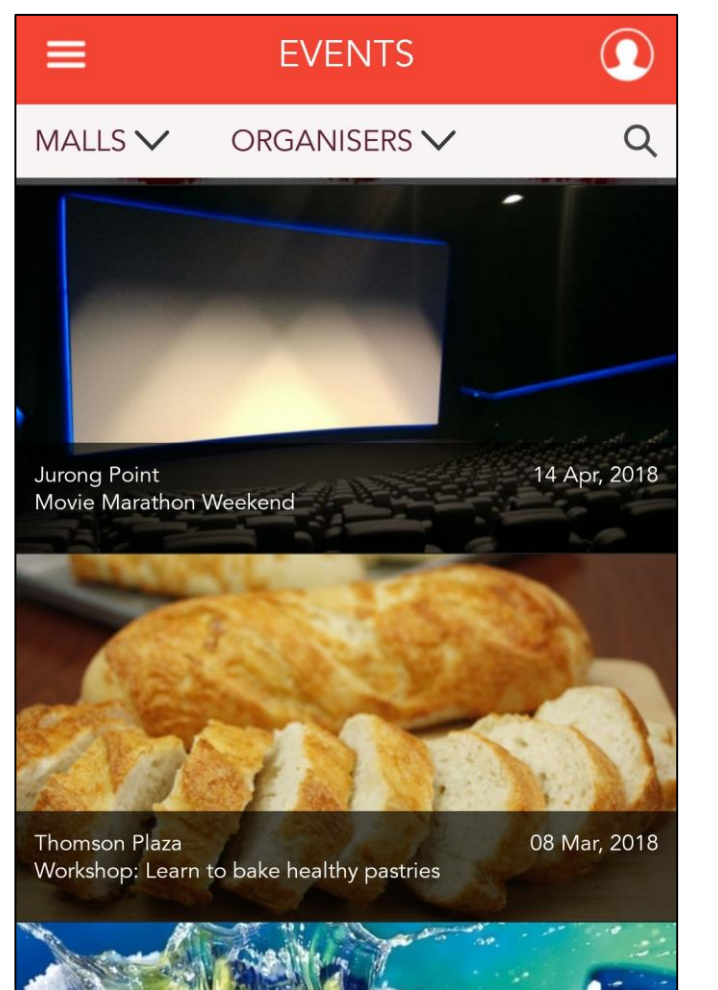

#### JURONG POINT

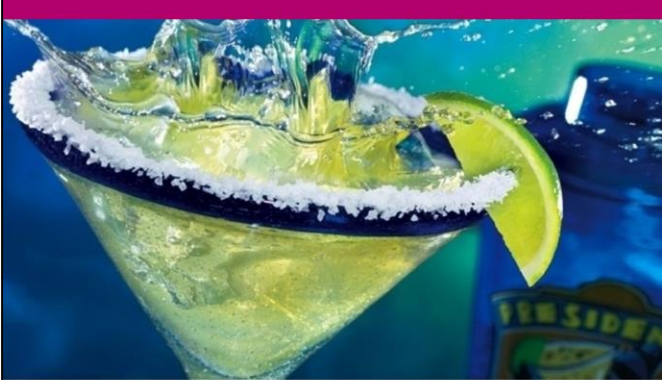

Happy Hour Drink Specials DAILY SPECIALS!

From 5:30pm to 8:00pm daily. Enjoy 1-for-1 draft beers, house wines and spirits.

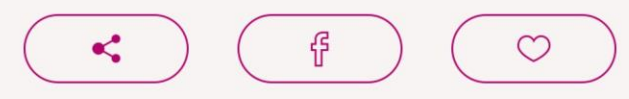

#### ADD TO CALENDAR

31 Jan 2018 5:30 PM to 28 Feb 2018 8:00 PM

### 1. Application – (LHM)M Privileges

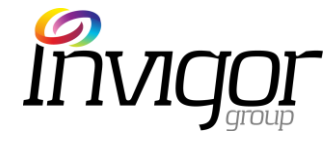

M Privileges is the rewards program that allows shoppers access to promotions, rewards and various other campaigns.

#### Left hand Menu > M Privileges

• This page is an overview that highlights the benefits that the program has to offer to the customer.

# ■ M PRIVILEGES

#### **M** Privileges

The M Privileges is an app-based rewards programme that delights our M Mall shoppers with magnificent promotions, magical campaigns and must-have rewards!

As a M Privilege member, you will receive 100 M points for every \$20 spent, or 20 M points for every \$20 spent at NTUC Fairprice, Fairprice XTRA, Fairprice Finest and Unity stores (capped at 100,000 points per day)

Enjoy double points on your first transaction during your birthday month.

Spend more than \$5000 within 6 months and be upgraded to the Gold Tier to enjoy 200 M points for every \$20 spent, or 40 M points for every \$20 spent at NTUC Fairprice, Fairprice XTRA, Fairprice Finest and Unity stores.The cap on the M points you can earn in a day will also be increased to 200,000 points.Gold tier members will also get triple points on your first transaction during your birthday month!

### 1. Application – (LHM) Store Directory

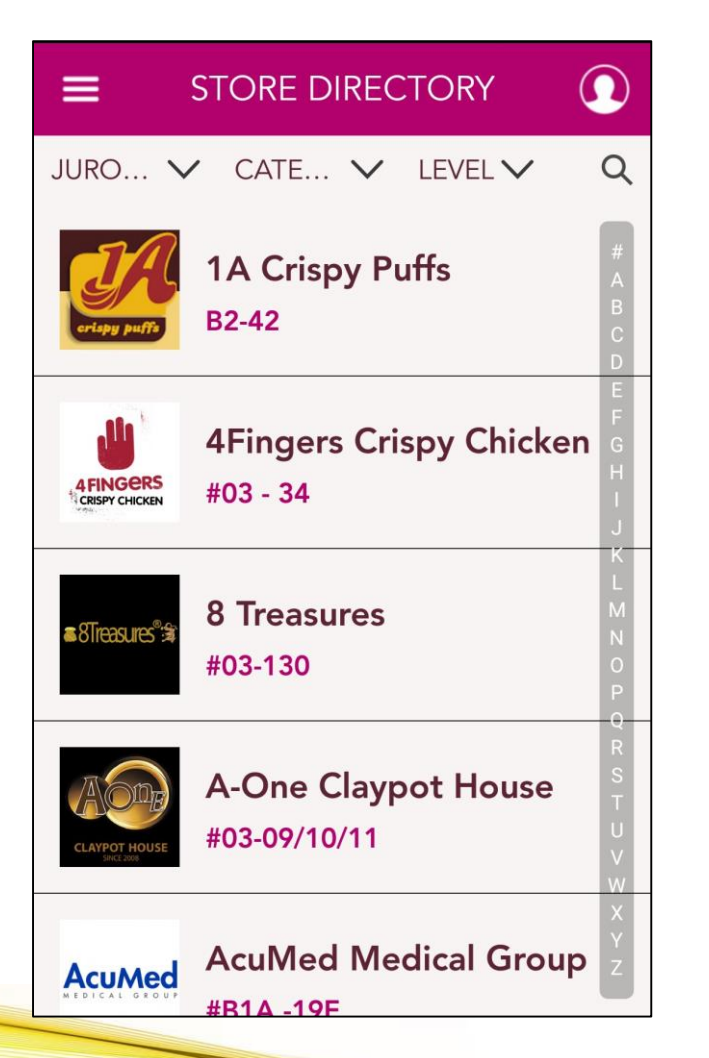

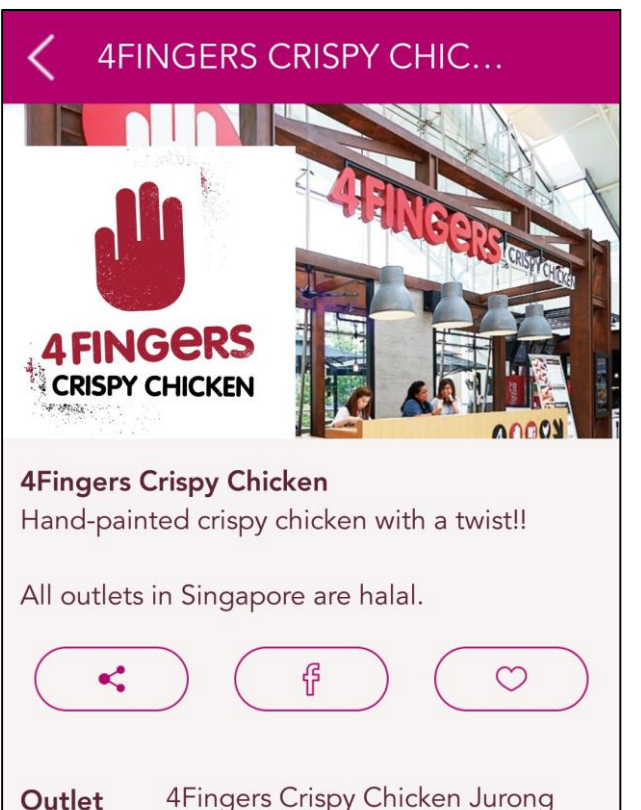

Point (10.23km)

#03 - 34, 1 Jurong West Central

2, #03-07 Jurong Point Shopping

Centre, Singapore 648886

Outlet

Store Directory will allow customers to view any store within the complex, across any of the three M Malls.

#### Left hand Menu > Store Directory

- Customers can scroll through all of the stores.
- Filters help assist the customer to narrow down the store they are looking for.
- Customer can easily traverse between any of the 3 x M Malls.
- Clicking on the desired store will being up an information page with further details including location, opening hours, and share buttons.

### 1. Application – (LHM) Store Finder

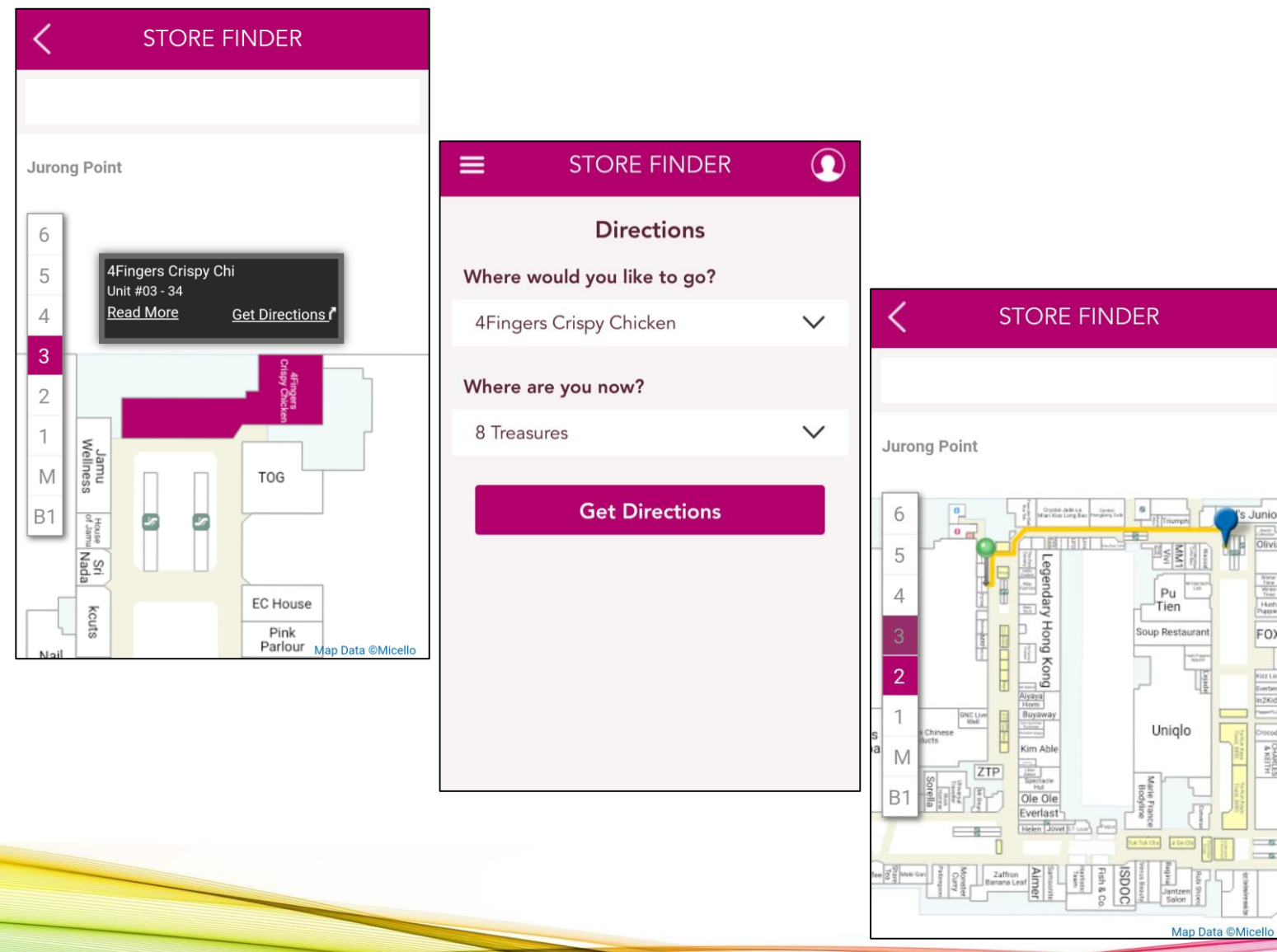

Store Finder will allow customers to navigate to any of the stores within the complex. With an easy to follow map.

#### Left hand Menu > Store Finder

- Customers can pick two points on a map to traverse between.
- To determine the required route, the customer can click on 'Get Directions'

### 1. Application – (LHM) Connect with us

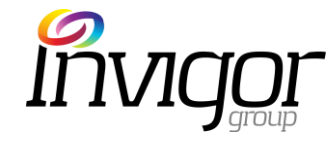

Customers that are interested in

following and tracking the activities of

their favorite mall, can 'Connect with

us.'

#### Left hand Menu > Connect

Customers are offered a variety of social media platforms including:

Facebook

Instagram

 Customers can follow the prompts to link their designated mall with their social media tool.

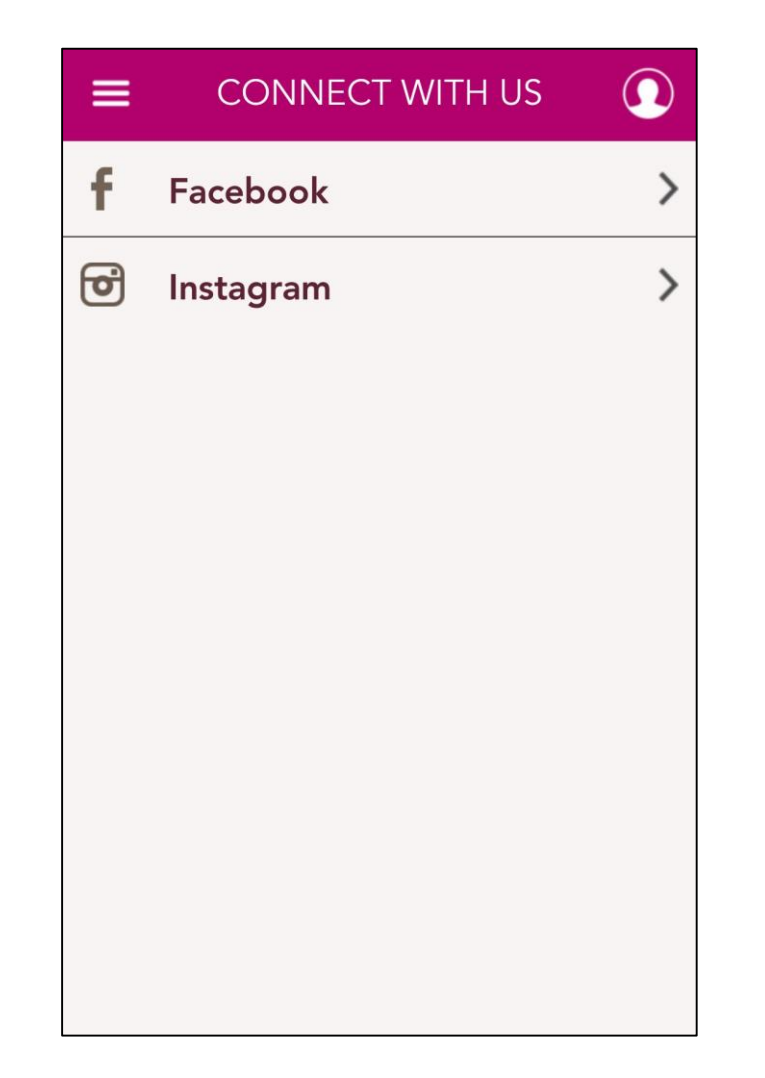

### 1. Application – (LHM) Concierge

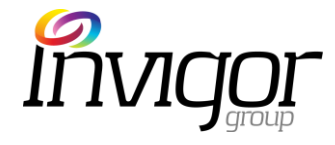

| ≡          | CONCIERGE                    |           | =            |
|------------|------------------------------|-----------|--------------|
|            |                              |           | Addr<br>Hour |
|            |                              | · the     | Phon         |
| Jurong Po  | int                          |           | Emai         |
| Singapore' | s largest suburban lifestyle | paradise! | Web          |
| - 1        | . ,                          |           |              |

Jurong Point with its 750,000 square feet of lettable space is the largest suburban mall in Singapore. Strategically located in the western quadrant of Singapore and connected to Boon Lay MRT Station and Boon Lay Bus

#### Read More...

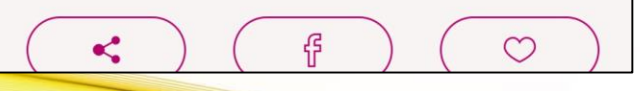

| =                 |                                                                                                   |   | CONCIERGE                                                                                                    |
|-------------------|---------------------------------------------------------------------------------------------------|---|----------------------------------------------------------------------------------------------------|
|                   | Enquiry                                                                                           |   | 5pm to 9pm:<br>First 2 hours at \$2.14<br>Every subsequent hour<br>thereof \$1.07                                     |
| Address           | 1 Jurong West Central 2, #03-07<br>Jurong Point Shopping, Singapore<br>648886                     |   | 9pm to 7am<br>First 3 hours at \$1.07<br>Every subsequent hou<br>thereof \$1.07<br>Weekends & Public Ho<br>7am to 9pm |
| Hours             | Weekdays - 11:00AM - 10:00PM<br>Weekends - 11:00AM - 11:00PM<br>PH - 11:00AM - 11:00PM            |   | First 2 hours at \$2.14<br>Every subsequent hour<br>thereof \$1.07                                                    |
| Phone             | +65 6792 5662                                                                                     |   | 9pm to 7am<br>First 3 hours at \$1.07<br>Every subsequent hou                                                         |
| Email             | enquiry@jurongpoint.com.sg                                                                        | _ | thereof \$1.07                                                                                                    |
| Website           | https://www.jurongpoint.com.sg/                                                                   |   | View on map                                                                                                    |
| Concierge<br>Desk | JP1: Level 1, Customer Service<br>(near BHG)JP2: Lev                                              |   |                                                                                                    |
| Services          | General enquiries<br>Wheelchairs on loan<br>Lucky Draws and Redemptions<br>SISTIC Ticketing Sales |   |                                                                                                    |

or part

.

r or part

olidays r or part

or part

Concierge is the one stop shop to find out all

of the information about the Mall you are in.

#### Left hand Menu > Concierge

There is a load of information for the customer including:

Address

**Contact Details** 

Locations

Services

Hours of Operation

Mall information

Maps

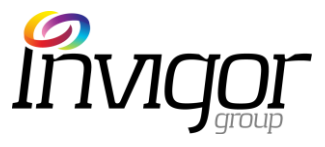

### 1. Application – (LHM) Getting Here

If a customer clicks on any of the addresses in the application, they will be offered directions to the Mall/Store. Alternatively, the customer can use the **'Getting Here'** function in the menu.

#### Left hand Menu > Getting Here

- An easy to follow native map will be shown to the customer.
- The click through map will have directions and guides to help the customer navigate to their desired destination.
- Customer can opt between directions for Malls (Local Maps) or Stores (Internal Maps)

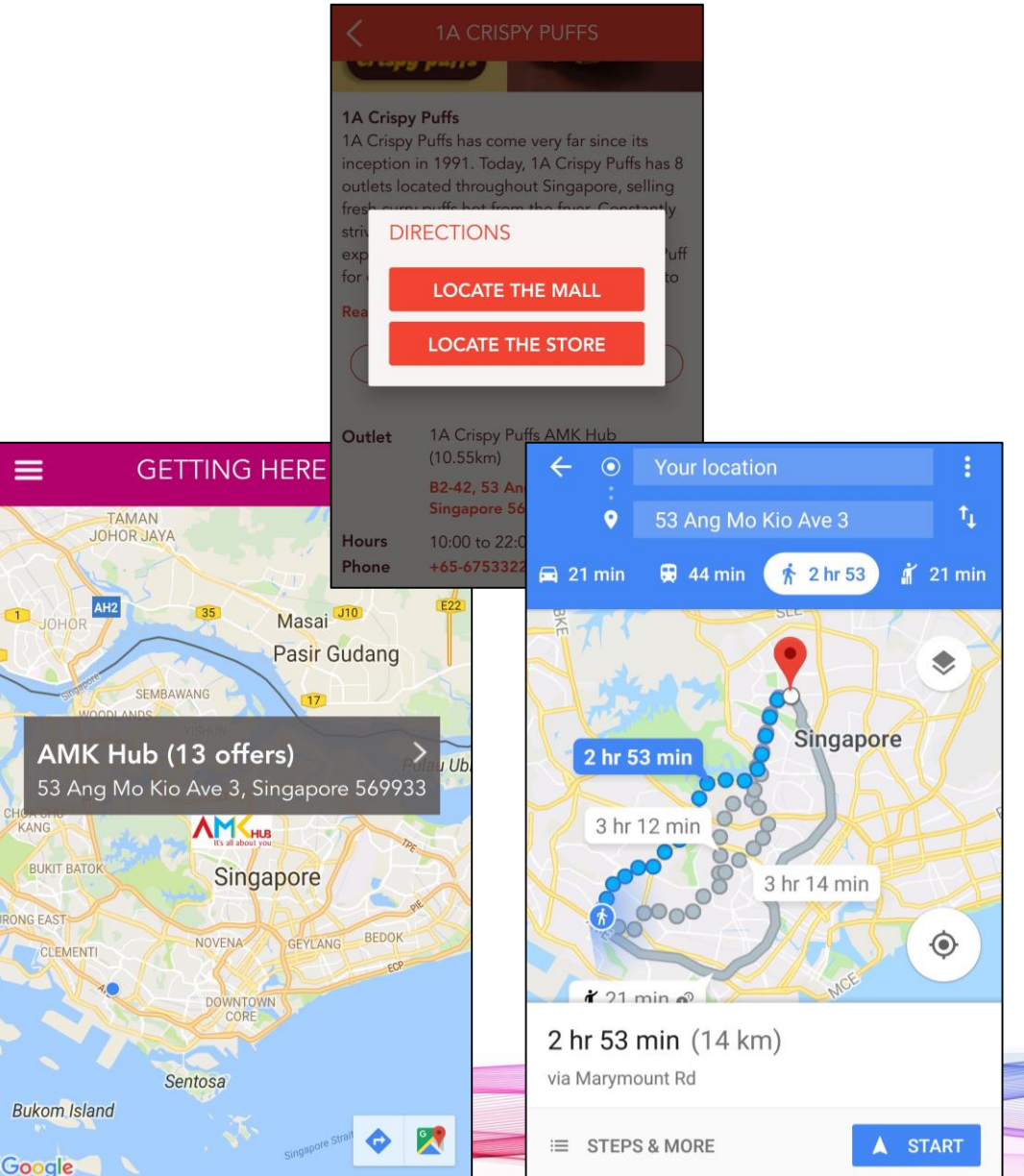

### 1. Applications – Share With

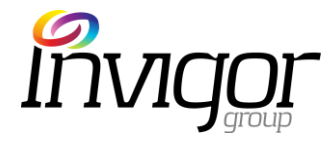

Customers have multiple opportunities to share application content with their friends and family.

#### Any 'Share' button on any page.

- Customers can share their information via SMS, Email, WhatsApp, Facebook or Twitter.
- Customers can share Promotions, Rewards, Shops, Events, Mall information

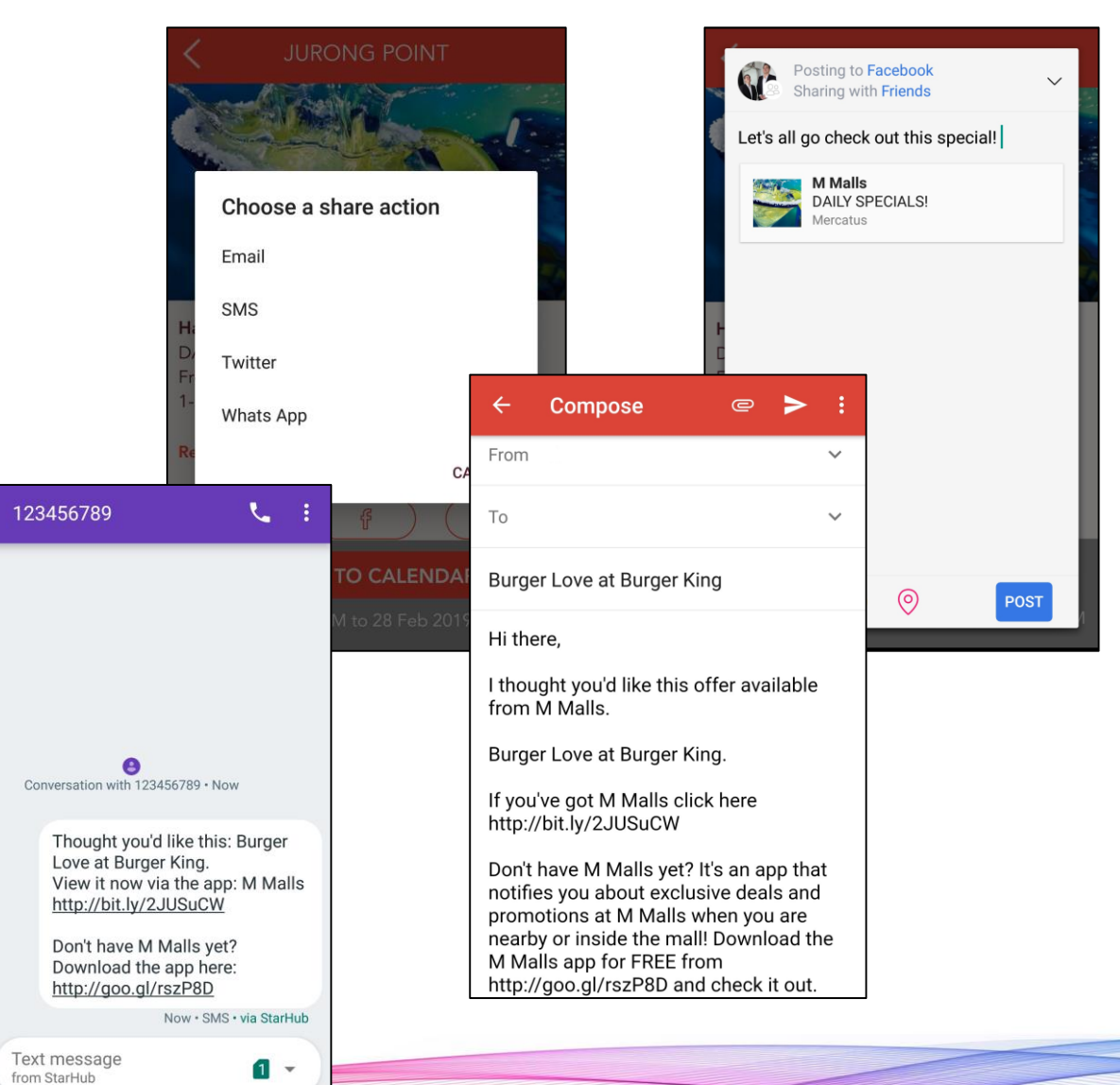

### 1. Application – (LHM) Contact Us

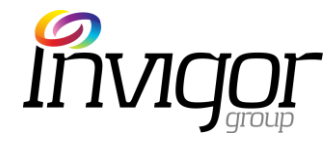

If a customer would like to get in contact with a specific Mall, then they can use the **'Contact Us'** menu item.

#### Left hand Menu > Contact Us

- Customers can fill in their details and submit their query through to the desired mall.
- Queries will be delivered to the Concierge, who will answer their question at the earliest possible convenience.

| ≡                                                                                              | CONTACT US                   | $\bigcirc$ |
|------------------------------------------------------------------------------------------------|------------------------------|------------|
| If you have a question about M Malls, we will do our best to provide the answer.               |                              |            |
| Simply complete the form below and our friendly Concierge personnel will be in touch with you. |                              |            |
| Name                                                                                           | Ben Frost                    |            |
| Email                                                                                          | test@gmail.com               |            |
| Phone                                                                                          | 123456789                    |            |
| Enquiry                                                                                        | g General Enquiry            | ~          |
| Mall                                                                                           | Jurong Point                 | ~          |
| Details                                                                                        | I'd like to know <u>more</u> |            |

### This guide will cover:

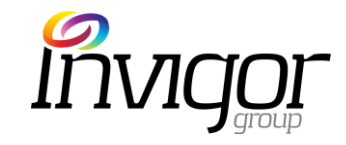

Introduction to M Malls Mobile App

Overview of Invigor Loyalty Manager(ILM) Administration System

Customer FAQ's

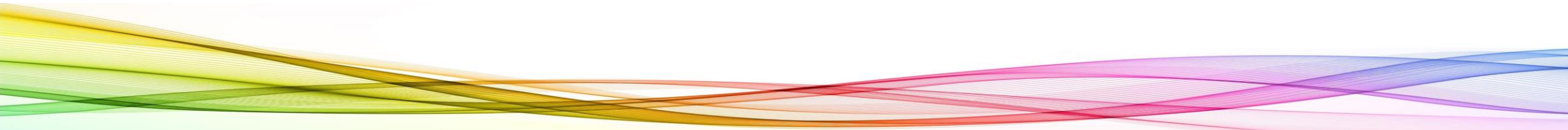

### 2.1 Merchant Admin Users

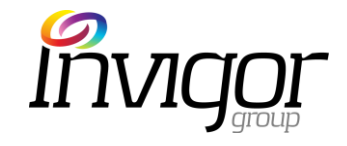

Merchant Admin Users are merchants/retailers staff members with access to the client's Invigor Loyalty Manager (ILM) system. Merchant Admins access is limited to their own store. They are able to:

- Submit Promotions and Events for approval & publication by Location Admin Users.
- View rewards that are created for their store.
- View merchant details, but unable to update details. Can add merchant users.

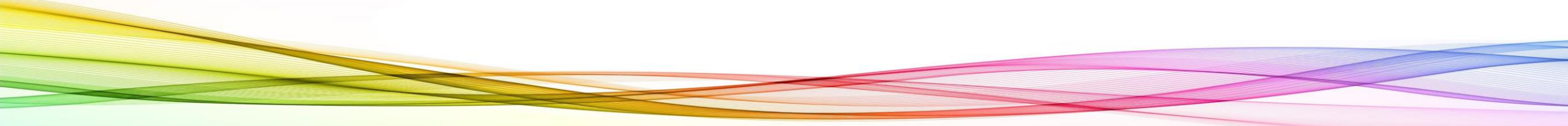

### 2.1 Sign in into your account

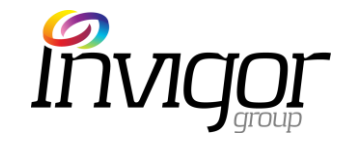

An account is required to access the Invigor Loyalty Manager Administration System.

Go to your Invigor Manager client website:

https://mercatus.sprookimanagerx.com/

1) Enter your email address

2) Enter your password

3) Click on the **Sign In** button

4) Forgot Password is available

|   | Mercatus                   |  |  |
|---|----------------------------|--|--|
|   | Sign In                    |  |  |
| 1 | Email<br>test@gmail.com    |  |  |
| 2 | Password                   |  |  |
|   | Forgot your password?<br>4 |  |  |
| 3 | Sign In Powered by sprooki |  |  |

### 2.1 Forgotten Password

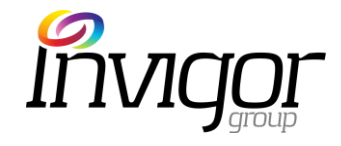

- 1) Click into Forgot Password (As per step #4 on previous slide)
- 2) Input your registered email address
- 3) Click on the Submit button
- 4) A password reset Email will be sent to your inbox. Follow the instructions given to reset your password.

### **Mercatus**

#### **Forgot Password**

#### Email

2

youremail@forgotten.com

Please enter the email you registered with when you became a Sprooki member.

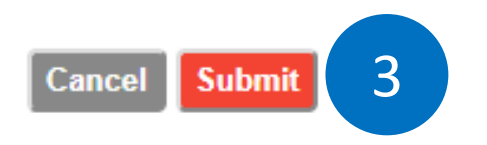

### 2.1 Navigation (Left Side Bar)

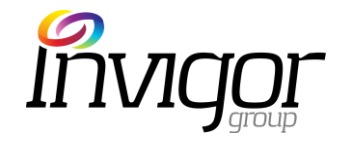

Note: Various menu items may or may not be visible – depending on your access level.

#### • Campaigns

- Promotions Add campaigns and offers for approval.
- Rewards Add rewards for approval.
- Events Add Events for approval.
- Directories
  - Merchants View merchant information

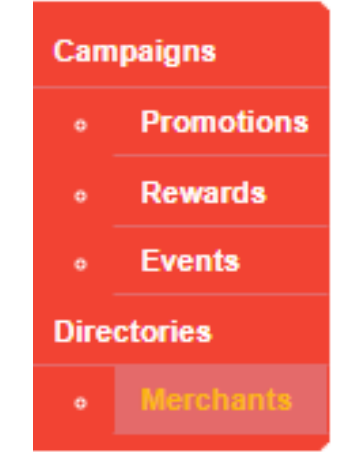

There is a user guide available for download.

Welcome Merchant Admin 1. You are logged in as a Merchant Admin User Guide Change Password . Sign Out

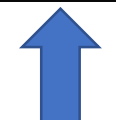

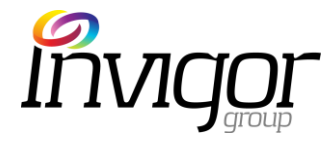

- Promotions appear in the app as vouchers for a certain period of time. They can be scheduled ahead of time to start on a specific date, or immediately. Campaigns can be created, saved, edited, published and ended through ILM.
- Promotions can be scheduled ahead of time to start on a specific date or immediately. Merchants can submit campaigns for approval through ILM.
- To create a promotion, click on the **Promotions** tab on the menu sidebar.
- Note: Campaigns can only be created for Outlets which have been added to ILM. See Section "Directories > Merchants" for outlet creation.

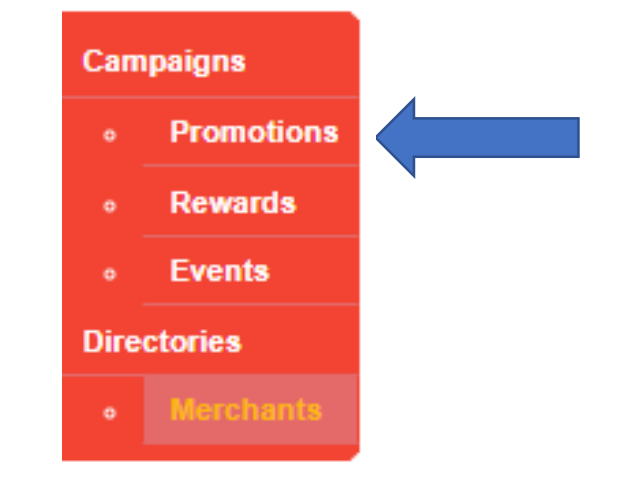

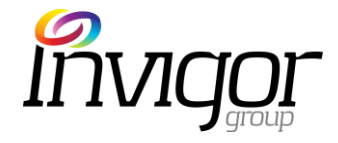

Click the Add Promotion button

Note: Campaigns can only be created for Outlets which have been added to Invigor Loyalty Manager. See Section "Directories > Merchants" for outlet creation.

Welcome Invigor Admin. You are logged in as a Sprooki Admin Change Password . Sign Out

 Search Campaigns
 Search
 Expert
 Add Promotion

 Filter Campaigns by
 All Locations

 • All Merchants
 • All Types

 • All Status

 • All Feature Status

 • All Categories

 • Filter

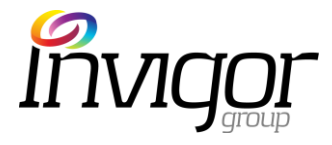

- Select the Merchant that will run the promotion
- Click on 'Next'

|      | Add New Promotion            |          |  |
|------|------------------------------|----------|--|
|      | Select Merchant              |          |  |
|      | 1A Crispy Puffs 🔹            |          |  |
|      | 1A Crispy Puffs              | <b>*</b> |  |
|      | 4Fingers Crispy Chicken      |          |  |
|      | 8 Treasures                  |          |  |
|      | A-One Claypot House          |          |  |
|      | AcuMed Medical Group         |          |  |
|      | Adidas                       |          |  |
|      | Aimer                        |          |  |
|      | Aiyaya                       |          |  |
|      | Ajisen Ramen Dining          |          |  |
|      | Akimitsu                     |          |  |
| © Co | Allbest Exchange             |          |  |
|      | Allscript                    |          |  |
|      | Amore Fitness & Boutique Spa |          |  |
|      | AMP @ Jurong                 |          |  |
|      | AnCee                        |          |  |
|      | Andersen's of Denmark        |          |  |
|      | Anna Nucci                   |          |  |
|      | Apgujeong Hair Studio        |          |  |
|      | Artbox                       |          |  |
|      | Aspire Hub                   | -        |  |
|      |                              |          |  |

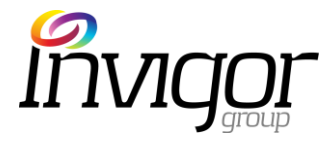

- Enter Promotion Name the headline for the campaign & alerts. (Recommended 75 character length, with a 90 character limit)
- Enter Promotion Description (Recommended 500 character length, with a 5,000 character limit)
- Upload Campaign Image. Images must be in the correct file format and size to publish the campaign.
   Image format required: PNG, JPEG or GIF (at least 640x350 pixels) and no greater than 1mb in size.

#### **Add New Promotion**

1. Promotion Details

\*Promotion Name

Recommended 75 characters, up to 90 characters. Do not end Title with Period.

\*Promotion Description

Recommended 500 characters with 5,000 character limit.

\*Promotion Image(s)

#### Upload Image

Image size should be at least  $640 \times 350$  pixels and must not exceed 1MB. Supported formats PNG, JPEG, GIF. Maximum of 5 files.

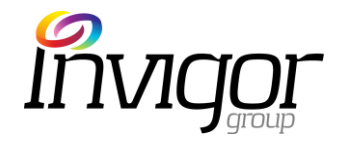

- Select Non-Transactional (Pay in-store) voucher.
- Set **Voucher Limit per App User** from the dropdown menu.
- Product Volume: sets the product/service limit for that campaign. If there is no limit for your campaign, we recommend setting to a significantly high volume. (e.g. 1,000)
- Note: if a campaign reaches 95% of the product volume available, the system will automatically end the campaign.

#### Non-Transactional Retail and Coupon Value will not be displayed for Non-Transactional Campaigns. \*Retail Value \$0 0 Retail Price of the Product. \*Coupon Value \$0 0 Coupon (You Pay) Price of the Product. \*Coupon Limit Per App User Unlimited Frequency of Coupon Downloads \*Product Volume Campaign will automatically terminate when amount purchased reaches 100% .

2. Promotion Campaign Values

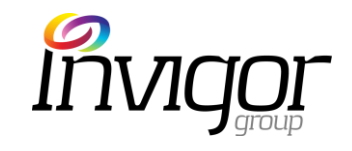

- Enter promotion code if you want your POS operator to enter into the system for tracking purposes
- Upload barcode image if you want to use this feature to redeem vouchers at the point of sale

Note: It is not required to enter the Merchant Redemption Code when adding a new campaign. It is generated automatically from the Merchant name and Outlet Code in the 'Directories/Outlets' section.

| 3. Promoti                           | ion Campaign Codes                                                          |                         |
|--------------------------------------|-----------------------------------------------------------------------------|-------------------------|
| Promotion Co                         | ode                                                                         |                         |
| This Code is to<br>Merchant to tie i | be provided by the Merchant and is u<br>in with their POS. Maximum 16 chara | used for the<br>acters. |
| Barcode Imag                         | ge                                                                          | _                       |
| Choose File                          | e No file chosen                                                            |                         |
| Image file shoul                     | d be in PNG format at 200x40 pixels                                         |                         |

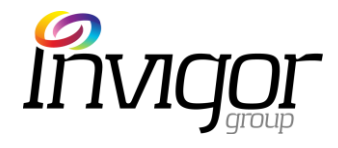

| 4. P | romotion | Dates |
|------|----------|-------|
|------|----------|-------|

- Select Start and End dates for the Campaign.
- The campaign will appear in the App between these dates unless ended.

- Select Start and End date for the <u>Voucher Validity Period</u>
- After the end date, a purchased or downloaded voucher will expire and no longer be redeemable

| *Start Date / Time                                                     |  |
|------------------------------------------------------------------------|--|
| dd-mm-yyyy hh:mm                                                       |  |
| *End Date / Time                                                       |  |
| dd mm yaan bhimm                                                       |  |
| ad-mm-yyyy nn.mm                                                       |  |
| The Start and End Date/Time defines the duration of the                |  |
| Campaign.<br>The Follower Alerts will be based on the Start Date/Time. |  |
|                                                                        |  |
|                                                                        |  |
| 5. Coupon Validity                                                     |  |
|                                                                        |  |
| Circle Veriable                                                        |  |
| Variable                                                               |  |
| *Coupon Validity Period                                                |  |
|                                                                        |  |
| 0 Hours                                                                |  |
| 0 Days                                                                 |  |
| 0 Months                                                               |  |
|                                                                        |  |
| from Coupon Download                                                   |  |

| 5. Coupon Validity                                                                                                    |
|----------------------------------------------------------------------------------------------------|
| 5. Coupon validity                                                                                                    |
| Fixed Variable                                                                                                    |
| *Coupon Valid Start Date / Time                                                                                                    |
| dd-mm-yyyy hh:mm                                                                                                    |
| The Validity Start Date/Time is defaulted to Campaign Start<br>Date/Time unless otherwise stated.                                                       |
| *Coupon Valid End Date / Time                                                                                                    |
| dd-mm-yyyy hh:mm                                                                                                    |
| The Date/Time defines the last day the coupon can be redeemed.<br>The Coupon End Date/Time should be equal or later than the<br>Campaign End Date/Time. |

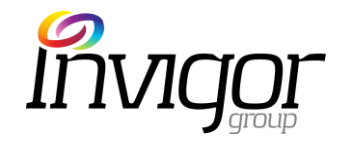

- The system can target a promotion to appear only to certain App Users (e.g. 20 year old) OR Users Groups (50 year old males who have downloaded a voucher from X date). All other users will not be able to see the promotion
- Certain profiles , such as age, can be manually specified (e.g. Age: custom range from 18-19) if required
- The Targeting options feature is useful for:
  - A particular offer to attract loyalty users (e.g. Reward Members), for example
  - A database privacy policy which requires only the most recent users to be sent offers

| o. largening options        |              |  |  |
|-----------------------------|--------------|--|--|
| All Users     Profile Based | Group Based  |  |  |
| All Profiles                |              |  |  |
| Age                         |              |  |  |
| All Ages                    | <b>V</b>     |  |  |
| Gender                      |              |  |  |
| All                         | •            |  |  |
| Member                      |              |  |  |
| All Users                   | T            |  |  |
| Activity                    |              |  |  |
| All Activity                | •            |  |  |
|                             |              |  |  |
| Since Launch                | •            |  |  |
|                             |              |  |  |
|                             | Save Profile |  |  |

6 Targeting Options

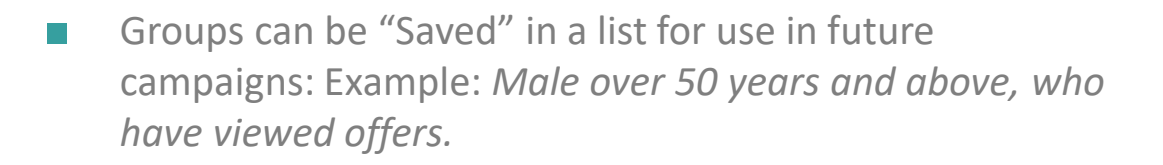

- Click on 'Select Profile'
- Choose relevant targeting options for your particular campaign (e.g. age, gender, activity)
- Click on 'Save Profile' and choose a name for that group (e.g. Males over 50)
- The new Group will be saved under the 'All Groups' dropdown menu

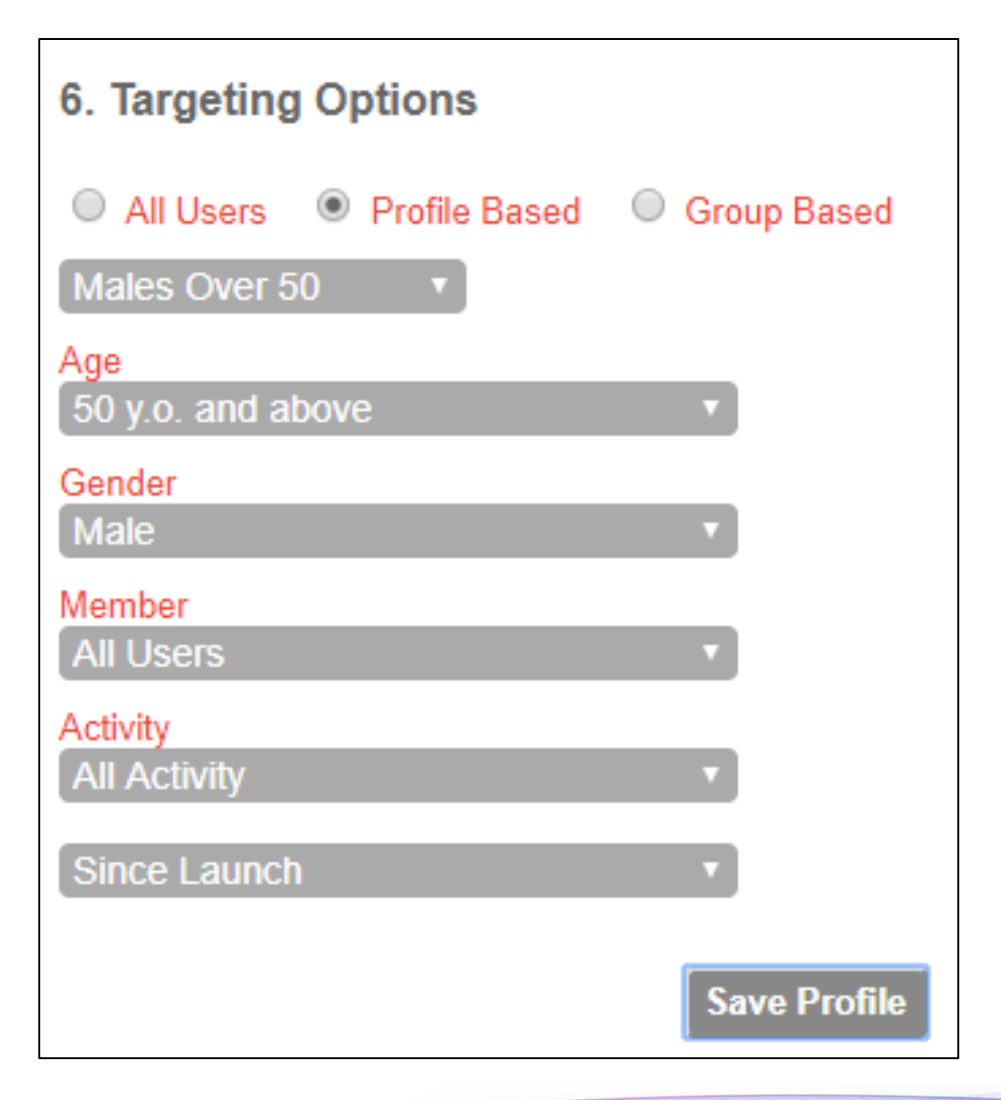

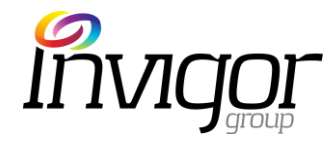

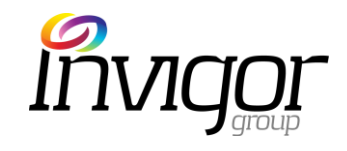

- Select the participating outlet(s) for the chosen campaign.
- Notes: Only users with permission for those outlet locations will be able to schedule campaigns for these outlets (e.g. Location Admins or Merchant Users)
- It is not required to enter the Merchant redemption Code when adding a new Campaign. It is generated automatically from the Merchant name and Outlet Code in the 'Directories/ Outlets' section.

#### 7. Merchant & Outlets

#### Merchant

#### Adidas

\*Outlets Applicable to Promotion Campaign

Select all Outlets

Adidas @ Jurong Point

Ctrl-Click to multi-select the outlets. Merchant Redemption Code Adi4

11

This Code is for the Merchant to key in to the App during redemption process.

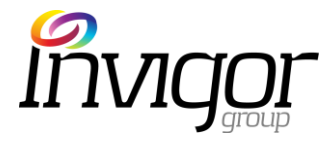

8. Select the Categories applicable to the campaign

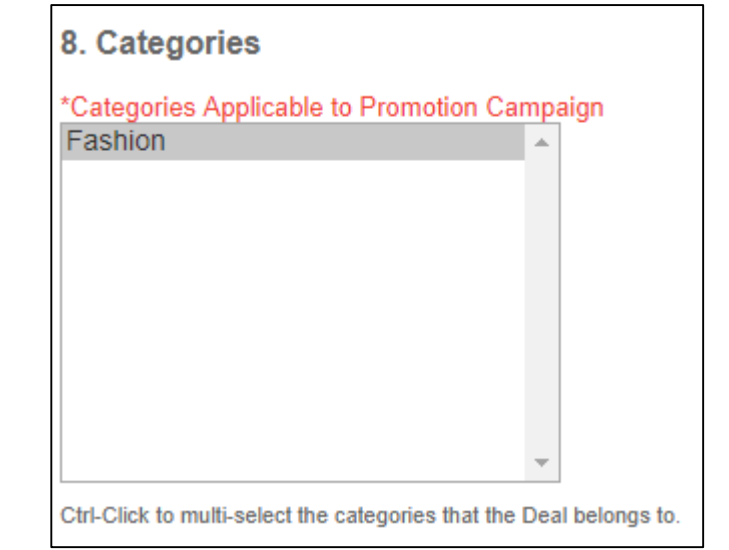

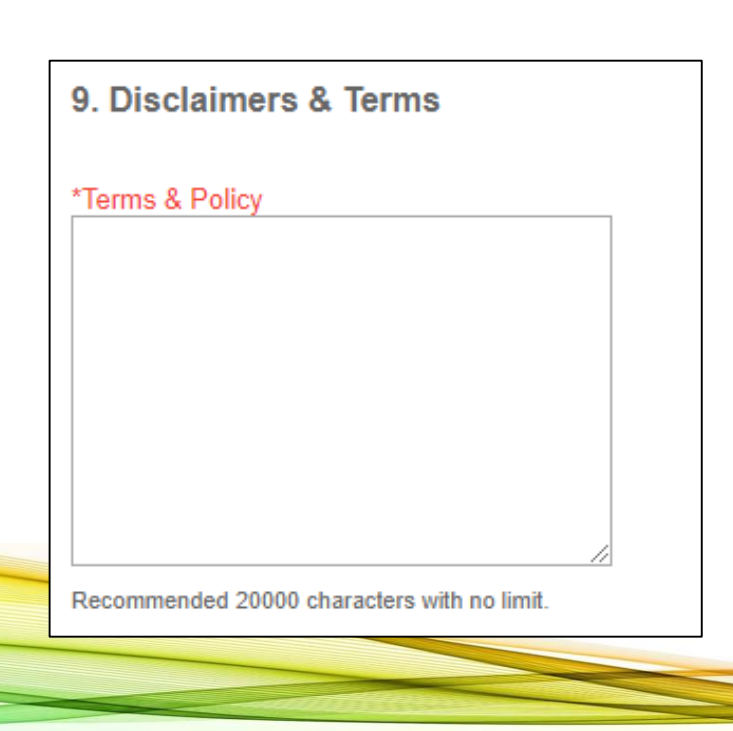

9. Enter the specific Terms & Policy for the campaign if applicable.

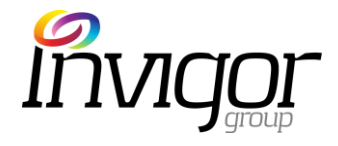

10. Select the tag related to your promotion if applicable.

| 10. Tags         |   |  |
|------------------|---|--|
| Tag Type<br>None | v |  |

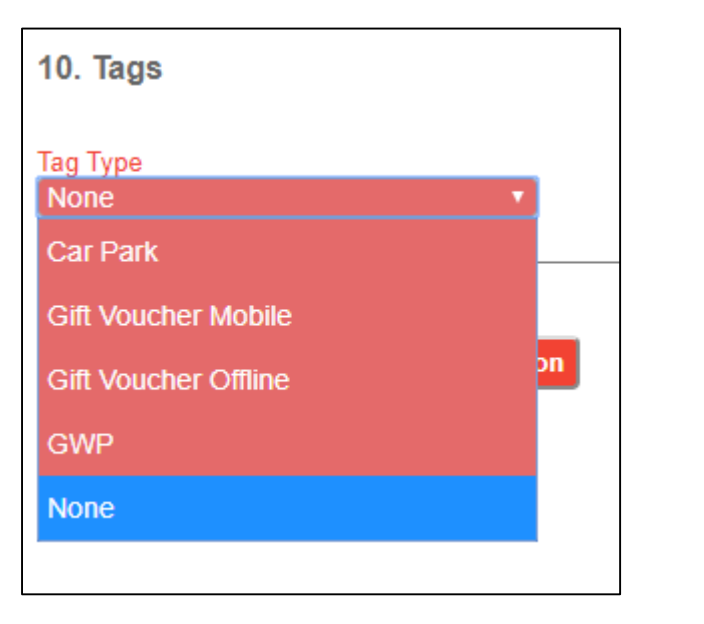

- Click Save Draft if you have not finished entering details and/or wish to save the campaign details
- Click Submit Promotion to publish the campaign. The campaign will appear in the mobile app as of the Campaign start date.

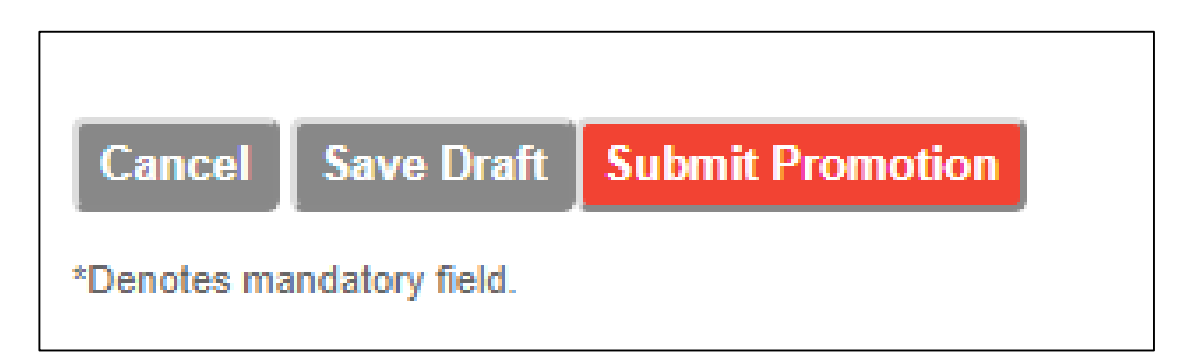

# 2.2 ILM - Campaign – Promotion (Example)

This is an example of a promotion that I could setup at a Jewelry Store.

Promotion name added
 Promotion description added
 Image added

4. I've set the promotion so that it only runs and will only be visible from Monday to Friday (21/05 - 25/05)

5. I've set the coupon validity so that it is only valid for one month, to encourage quick turnover. (21/5 - 21/6)

9. You can set any terms/policies you would like. In this instance, to make it worthwhile, I will only reward purchases over \$2000

| Add New Promotion                                                                                                    |                                                                                                    |                                                                                              |
|----------------------------------------------------------------------------------------------------|----------------------------------------------------------------------------------------------------|----------------------------------------------------------------------------------------------|
| 1. Promotion Details                                                                                                    | 4. Promotion Dates                                                                                                    | 9. Disclaimers & Terms                                                                       |
| *Promotion Name<br>Free Wedding Band<br>Recommended 75 characters, up to 90 characters.<br>Do not end Title with Period.<br>*Promotion Description<br>Free wedding band, with every<br>engagement ring purchased | *Start Date / Time<br>21-05-2018 07:09<br>*End Date / Time<br>25-05-2018 07:09<br>The Start and End Date/Time defines the duration of the<br>Campaign.<br>The Follower Alerts will be based on the Start Date/Time.                                                                    | *Terms & Policy<br>Promotion only applicable to<br>Engagement ring purchases over<br>\$2000. |
|                                                                                                    | 5. Coupon Validity                                                                                                    | Recommended 20000 characters with no limit.                                                  |
|                                                                                                    | Fixed Variable                                                                                                    |                                                                                              |
| Recommended 500 characters with 5,000 character limit.                                                                                                    | *Coupon Valid Start Date / Time<br>21-05-2018 07:09                                                                                                    | 10. Tags                                                                                     |
| *Promotion Image(s)<br>Upload Image                                                                                                    | The Validity Start Date/Time is defaulted to Campaign Start<br>Date/Time unless otherwise stated.<br>*Coupon Valid End Date / Time<br>21-06-2018 07:09<br>The Date/Time defines the last day the coupon can be redeemed.<br>The Coupon End Date/Time should be equal or later than the | Tag Type<br>None   Cancel Submit for Approval                                                |
| Delete                                                                                                    | Campaign End Date/Time.                                                                                                    | *Denotes mandatory field.                                                                    |

# 2.2 ILM - Campaign – Promotion (Example)

 I've set the Promotion Campaign Value, so that a customer can only redeem one voucher per campaign.
 As this is a special offer, I'm limiting it's availability to the first 20 customers only.

3. When the merchant/cashier is processing this promotion, I would like them to enter 'Freewedder' into the POS – to help the finance team consolidate the ledger.

6. This promotion is only targeting males between the ages of 18 and 60.

7. I'd like both of my outlets to be able to participate in this promotion.

8. I've selected the appropriate category for this promotion.

|                                                                                                    | 6. Targeting Options                                                                            | 8. Categories                            |
|----------------------------------------------------------------------------------------------------|-------------------------------------------------------------------------------------------------|------------------------------------------|
| 2. Promotion Campaign Values                                                                                                    | <ul> <li>All Users</li> <li>Profile Based</li> <li>Group Based</li> <li>All Profiles</li> </ul> | Jewellery, Watches & Optical             |
| Non-Transactional Retail and Coupon Value will not be displayed for Non- Transactional Campaigns.      Retail Value     .      Coupon Value     .      .      .      .      .      .      .      .      .      .      .      .      .      .      .      .      .      .      .      .      .      .      .      .      .      .      .      .      .      .      .      .      .      .      .      .      .      .      .      .      .      .      .      .      .      .      .      .      .      .      .      .      .      .      .      .      .      .      .      .      .      .      .      .      .      .      .      .      .      .      .      .      .      .      .      .      .      .      .      .      .      .      .      .      .      .      .      .      .      .      .      .      .      .      .      .      .      .      .      .      .      .      .      .      .      .      .      .      .      .      .      .      .      .      .      .      .      .      .      .      .      .      .      .      .      .      .      .      .      .      .      .      .      .      .      .      .      .      .      .      .      .      .      .      .      .      .      .      .      .      .      .      .      .      .      .      .      .      .      .      .      .      .      .      .      .      .      .      .      .      .      .      .      .      .      .      .      .      .      .      .      .      .      .      .      .      .      .      .      .      .      .      .      .      .      .      .      .      .      .      .      .      .      .      .      .      .      .      .      .      .      .      .      .      .      .      .      .      .      .      .      .      .      .      .      .      .      .      .      .      .      .      .      .      .      .      .      .      .      .      .      .      .      .      .      .      .      .      .      .      .      .      .      .      .      .      .      .      .      .      .      .      .      .      .      .      .      .      .      .      . | Age<br>Custom Range                                                                             | The categories that the Deal belongs to. |
| Coupon (You Pay) Price of the Product.  Coupon Limit Per App User Per Campaign Period  Frequency of Coupon Downloads                                                                                                    | Since Launch v<br>Save Profile                                                                  | -                                        |
| *Product Volume<br>20<br>Campaign will automatically terminate when amount purchased<br>reaches 100% (20)                                                                                                    | Merchant<br>MFC Jewellery<br>*Outlets Applicable to Promotion Campaign<br>Select all Outlets    |                                          |
| 3. Promotion Campaign Codes                                                                                                    | MFC Jewellery @ Jurong Point AFC Jewellery @ AMK Hub                                            |                                          |
| Promotion Code<br>Freewedder<br>This Code is to be provided by the Merchant and is used for the<br>Merchant to tie in with their POS. Maximum 16 characters.                                                                                                    | Ţ                                                                                               |                                          |
| Barcode Image Choose File No file chosen Image file should be in PNG format at 200x40 pixels.                                                                                                    | Ctri-Click to multi-select the outlets.<br>Merchant Redemption Code<br>mfj204k,mfj564d          |                                          |

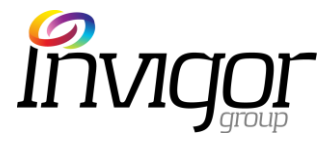

### 2.2 ILM – Campaign – Edit Promotion

- To edit a draft campaign, click on the campaign name
- On the next screen, edit Campaign details and save as draft or submit campaign to publish
- Note: Only draft campaigns can be edited. "Published" or "Live" campaigns can not be edited

| lercatus                                    | Welcome I<br>Change Pass    | nvigor Admin. You are<br>word . <u>Sign Out</u> | logged in as a     | a <b>Sprook</b> i | Admin              |                    |            |                              |                  |           |                                 |                 |          |                               |                    |         |
|---------------------------------------------|-----------------------------|-------------------------------------------------|--------------------|-------------------|--------------------|--------------------|------------|------------------------------|------------------|-----------|---------------------------------|-----------------|----------|-------------------------------|--------------------|---------|
| ampaigns                                    | Search (                    | Campaigns                                       |                    |                   | S                  | earch Exp          | oort       | dd Promotion                 |                  |           |                                 |                 |          |                               |                    |         |
| • Promotions                                | Filter Ca                   | Filter Campaigns by All Locations               |                    |                   |                    | ▼ All Ty           | /pes       | <ul> <li>All Tags</li> </ul> | ▼ All St         | atus      | <ul> <li>All Feature</li> </ul> |                 | e Status | <ul> <li>All Categ</li> </ul> | ories 🔻            | Filter  |
| <ul> <li>Rewards</li> <li>Events</li> </ul> | CID                         | Promotions Name                                 | Merchant           | Mall              | Outlet             | Category           | Tag        | Start Date                   | End Date         | Status    | *T/NT                           | Target<br>Users | Featured | Downloads                     | Downloads<br>Value | Refunds |
| • Ads                                       |                             | [COPY] 1-for-1 Coffee                           | A Crispy<br>P ffs  | AMK<br>Hub        | 1A Crispy<br>Puffs | Food &<br>Beverage |            | 11-05-2018 15:58             | 14-05-2018 15:58 | Published | NT                              | All Users       | -        | 2                             | -                  | -       |
| lerts                                       |                             | 1-for-1 Coffee                                  | 1A Grispy<br>Puffs | AMK<br>Hub        | 1A Crispy<br>Puffs | Food &<br>Beverage |            | 11-05-2018 15:57             | 13-05-2018 15:58 | Published | NT                              | All Users       | -        | 2                             | -                  | -       |
| oupons<br>ustomer<br>irectories             | 1 - 2 of 2<br>*Nett downloa | ads is Downloads excluding t                    | he number of refu  | inds. *T/NT: "    | Transactional /    | Non-Transaction    | ial Campai | gns.                         |                  |           |                                 |                 |          |                               |                    |         |
| eceipts<br>ransactions                      |                             |                                                 |                    |                   |                    |                    |            |                              |                  |           |                                 |                 |          |                               |                    |         |
| dmin Users<br>ystem Logs                    |                             |                                                 |                    |                   |                    |                    |            |                              |                  |           |                                 |                 |          |                               |                    |         |
| elpdesk                                     |                             |                                                 |                    |                   |                    |                    |            |                              |                  |           |                                 |                 |          |                               |                    |         |
| ashboard BETA                               |                             |                                                 |                    |                   |                    |                    |            |                              |                  |           |                                 |                 |          |                               |                    |         |

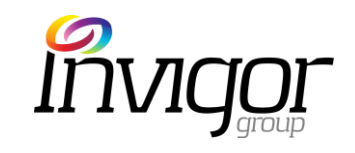

### 2.2 ILM – Campaign – End Promotion

#### Click on the End Now button to end the campaign

| Searc  | ch Campaigns             |                    |               |                    | Search E           | cport | dd Promotion     |                  |           |       |                 |          |                              |                    |         |                    |                            |             |                    |                 |                 |                   |         |         |        |
|--------|--------------------------|--------------------|---------------|--------------------|--------------------|-------|------------------|------------------|-----------|-------|-----------------|----------|------------------------------|--------------------|---------|--------------------|----------------------------|-------------|--------------------|-----------------|-----------------|-------------------|---------|---------|--------|
| Filter | Campaigns by             | Il Locations       | ▼ [All        | Merchants          | ▼][All             | Types | ▼ All Tags       | ▼ [All St        | atus      | T     | All Featur      | e Status | <ul> <li>All Cate</li> </ul> | gories v           | Filter  |                    |                            |             |                    |                 |                 |                   |         |         |        |
| •      | CID Promotions N         | ime Mercha         | nt Mall       | Outlet             | Category           | Tag   | Start Date       | End Date         | Status    | *T/NT | Target<br>Users | Featured | Downloads                    | Downloads<br>Value | Refunds | *Nett<br>Downloads | Nett<br>Downloads<br>Value | Redemptions | Failed<br>Purchase | Total<br>Viewed | Total<br>Shared | Product<br>Volume | Balance |         |        |
|        | 2 [COPY] 1-for<br>Coffee | 1 1A Cris          | oy AMK<br>Hub | 1A Crispy<br>Puffs | Food & Beverage    |       | 11-05-2018 15:58 | 14-05-2018 15:58 | Published | NT    | All Users       | -        | 3                            | -                  | -       | 3                  | 0                          | -           | -                  | 16              | -               | 100               | 97      | End Now | Export |
|        | 1 <u>1-for-1 Coffe</u>   | e 1A Cris<br>Puffs | by AMK<br>Hub | 1A Crispy<br>Puffs | Food &<br>Beverage |       | 11-05-2018 15:57 | 13-05-2018 15:58 | Ended     | NT    | All Users       | -        | 2                            | -                  | -       | 2                  | o                          | -           | -                  | 9               | -               | 100               | 98      | End Now | Export |

1 - 2 of 2

\*Nett downloads is Downloads excluding the number of refunds. \*T/NT: Transactional / Non-Transactional Campaigns.

*Note: Published or live campaigns* <u>cannot</u> be edited.

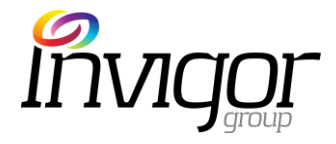

### 2.3 ILM - Campaign – View Rewards

- Rewards appear in the app for a certain period of time. They can be scheduled ahead of time to start on a specific date, or immediately.
- To view a Reward, click on the **Rewards** tab on the menu sidebar.
- Note: Rewards can only be created for Outlets which have been added to ILM. See Section "Directories > Merchants" for outlet creation.

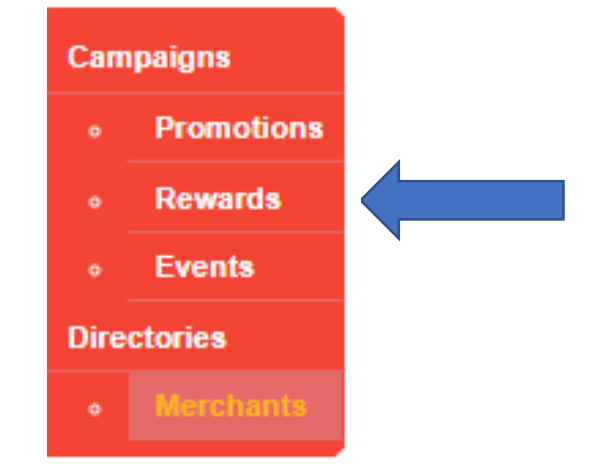

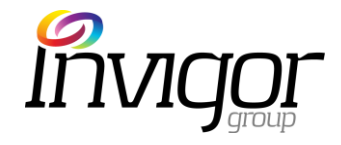

### 2.3 ILM – Campaign – View Reward

#### To view a reward, click on the **Reward Name**

| Cam    | paigns        | Sea  | arch | Rewards                      |                                |                    |           |                  |                  |             | _      |                 |          |           |
|--------|---------------|------|------|------------------------------|--------------------------------|--------------------|-----------|------------------|------------------|-------------|--------|-----------------|----------|-----------|
| •      | Promotions    | Filt | er R | ewards by All Locations      | <ul> <li>All Mercha</li> </ul> | ants v             | All Types | ▼ All Statu      | is <b>v</b> All  | Feature Sta | itus 🔻 | All Catego      | ories    | Filter    |
| •      | Rewards       | -    | ID   | Roward Name                  | Merchant                       | Category           | Tag       | Start Date       | End Date         | Status      | Туре   | Target<br>Users | Featured | Downloads |
| •<br>• | Events<br>Ads |      | 15   | [COPY] \$1 voucher           | Akimitsu                       | Food &<br>Beverage |           | 16-05-2018 16:22 | 16-05-2018 16:22 | Draft       | Points | All Users       | -        | -         |
| Aler   | ts            |      | 1.   | <u>\$1 voucher</u>           | Akimitsu                       | Food &<br>Beverage |           | 16-05-2018 16:06 | 30-05-2018 16:06 | Published   | Points | All Users       | -        | 1         |
| Cou    | pons          |      | 13   | <u>\$10 car park voucher</u> | 1A Crispy<br>Puffs             | Food &<br>Beverage | Car Park  | 15-05-2018 00:37 | 16-05-2018 10:19 | Ended       | Points | All Users       | -        | -         |
|        |               |      |      |                              |                                |                    |           |                  |                  |             |        |                 |          |           |

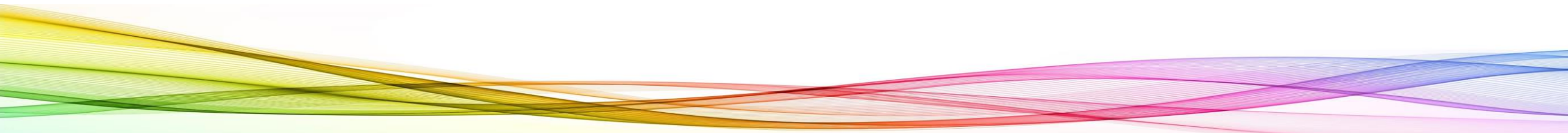

### 2.3 ILM – Campaign – End Reward

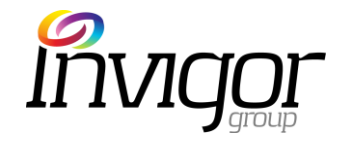

#### Click on the End Now button to end the campaign

| Se   | arch ( | ampaigns                 |                    |            |                    | Search Ex          | port A | dd Promotion     |                  |           |       |                 |          |                                |                    |         |                    |                            |             |                    |                 |                 |                   |         |         |        |
|------|--------|--------------------------|--------------------|------------|--------------------|--------------------|--------|------------------|------------------|-----------|-------|-----------------|----------|--------------------------------|--------------------|---------|--------------------|----------------------------|-------------|--------------------|-----------------|-----------------|-------------------|---------|---------|--------|
| Filt | er Ca  | mpaigns by All Loc       | ations             | ▼ All M    | erchants           | T IIA]             | Types  | ▼ [All Tags      | ▼ [ All St       | atus      | T     | All Featur      | e Status | <ul> <li>All Catego</li> </ul> | jories 1           | Filter  |                    |                            |             |                    |                 |                 |                   |         |         |        |
| -    | CID    | Promotions Name          | Merchant           | Mali       | Outlet             | Category           | Tag    | Start Date       | End Date         | Status    | *T/NT | Target<br>Users | Featured | Downloads                      | Downloads<br>Value | Refunds | *Nett<br>Downloads | Nett<br>Downloads<br>Value | Redemptions | Failed<br>Purchase | Total<br>Viewed | Total<br>Shared | Product<br>Volume | Balance |         |        |
|      | 2      | [COPY] 1-for-1<br>Coffee | 1A Crispy<br>Puffs | AMK<br>Hub | 1A Crispy<br>Puffs | Food &<br>Beverage |        | 11-05-2018 15:58 | 14-05-2018 15:58 | Published | NT    | All Users       | -        | 3                              | -                  | -       | 3                  | 0                          | -           | -                  | 16              | -               | 100               | 97      | End Now | Export |
|      | 1      | 1-for-1 Coffee           | 1A Crispy<br>Puffs | AMK<br>Hub | 1A Crispy<br>Puffs | Food &<br>Beverage |        | 11-05-2018 15:57 | 13-05-2018 15:58 | Ended     | NT    | All Users       | -        | 2                              | -                  | -       | 2                  | 0                          | -           | -                  | 9               | -               | 100               | 98      | End Now | Export |

1 - 2 of 2

\*Nett downloads is Downloads excluding the number of refunds. \*T/NT: Transactional / Non-Transactional Campaigns.

*Note: Published or live campaigns* <u>cannot</u> be edited.

### 2.4 ILM – Add Events

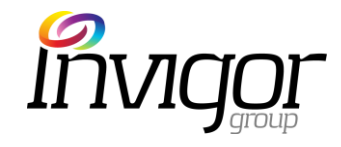

Event information can appear in the application. They can be scheduled as a one-off or repeat event and added to the user's calendar. Events can be created, saved, edited, published and ended through Invigor Loyalty Manager.

- To create an event, click on the Events tab on the menu sidebar
- In the next screen click the Add Event button

### 2.4 ILM – Add Events

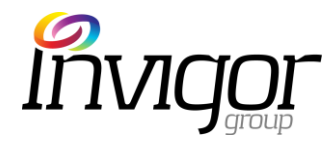

- 1. Enter the Event Name: the headline for the event & alerts. (Limit 90 characters)
- Enter the **Event Description** (Limit 5,000 characters)
- Upload an Event Image. Images must be in the correct file format and size to publish the campaign.
   Refer to format and size requirements under the 'Upload Image' button
- 2. Select the Event Start/End Date and time.
   For events which repeat, check the box Repeat. Choose the frequency with which the event repeats.
- 3. For Campaign Dates, Enter the Start/End Date and Time during which the Event will be live in the application.

| 1. Event Details                                                                 | 2. Event Dates                                                                           |
|----------------------------------------------------------------------------------|------------------------------------------------------------------------------------------|
| *Event Name                                                                      | *Start Date / Time<br>dd-mm-yyyy hh:mm                                                   |
| Recommended 75 characters, up to 90 characters.<br>Do not end Title with Period. | End Date / Time<br>dd-mm-yyyy hh:mm                                                      |
| *Event Description                                                               | Event Start and End Dates defines the duration of the Event an<br>Add to Calendar dates. |
|                                                                                  | Repeat                                                                                   |
|                                                                                  |                                                                                          |
|                                                                                  | 3. Campaign Dates                                                                        |
|                                                                                  | *Start Date / Time<br>dd-mm-yyyy hh:mm                                                   |
| Recommended 500 characters with 5,000 character limit.                           | *End Date / Time                                                                         |
| *Event Images                                                                    | dd-mm-yyyy hh:mm                                                                         |

### 2.4 ILM – Add Events

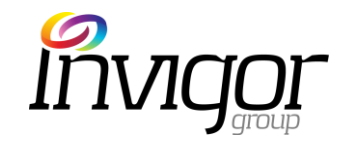

- 4. There is an option to add an Event Venue and/or an Organizer
- To add Organizer, tick the box 'Choose Organizer'. Select from a list of existing Organizers/outlets.
- To add Venue, tick the 'Choose Venue' box. Select from a list of existing Venues/outlets.
- 5. Choose any 'Tag' that is relevant to the event in the drop down box.
- Click the **Submit Event** button to confirm.
- Note: If Organizer is not added, the organizer will be the application brand by default. If Venue is not added, the venue information will be blank in the application.

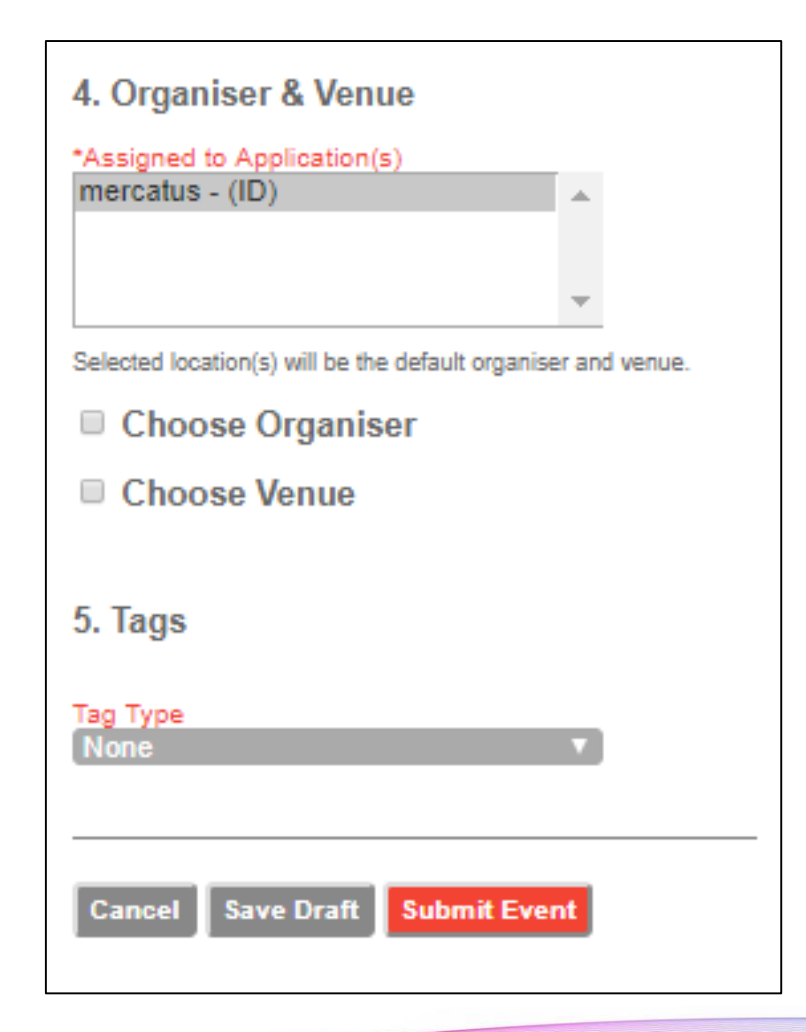

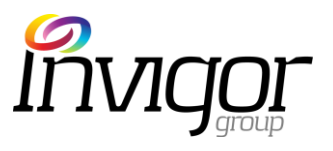

### 2.4 ILM - Campaign – Event (Example)

This is an example of an event that I could setup at a Jewelry Store.

 Promotion name added Promotion description added Image added

I've set the event to run on the night of the 26<sup>th</sup> between
 7pm and 9pm.

3. I only want to display this event in the leadup to the weekend, and certainly no later than the event itself. So it will start from the 21/5 and run through to 26/5 @ 9pm.

4. I've set the jewelry store as the organizer. There is no defined venue (as I would like to hold this in the store) so I have left the venue blank.

| Add New Event                                                                    |                                                                                               |                                                               |
|----------------------------------------------------------------------------------|-----------------------------------------------------------------------------------------------|---------------------------------------------------------------|
| 1. Event Details                                                                 | 2. Event Dates                                                                                | 4. Organiser & Venue                                          |
| *Event Name<br>Designer Showcase                                                 | *Start Date / Time<br>26-05-2018 19:00                                                        | *Assigned to Application(s)<br>mercatus - (ID)                |
| Recommended 75 characters, up to 90 characters.<br>Do not end Title with Period. | End Date / Time<br>26-05-2018 21:00                                                           | <b></b>                                                       |
| *Event Description<br>You're invited to a VIP night, where a                     | Event Start and End Dates defines the duration of the Event and<br>Add to Calendar dates.     | Selected location(s) will be the default organiser and venue. |
| predominant and well known European<br>Jewelry brand will be showcasing their    | Repeat                                                                                        | Select Organiser Applicable to Event                          |
| Singapore.                                                                       |                                                                                               | MFC Jewellery •                                               |
|                                                                                  | 3. Campaign Dates                                                                             | Choose Venue                                                  |
|                                                                                  | 21-05-2018 19:00                                                                              |                                                               |
| *Event Images                                                                    | *End Date / Time<br>26-05-2018 21:00                                                          | 5. Tags                                                       |
| Upload Image                                                                     | Campaign Start and End Dates defines the period over which the<br>Event details will be live. | Tag Type<br>None T                                            |
|                                                                                  |                                                                                               |                                                               |
| Delete                                                                           |                                                                                               | Cancel Submit For Approval                                    |

### 2.5 ILM - Directories – Merchant

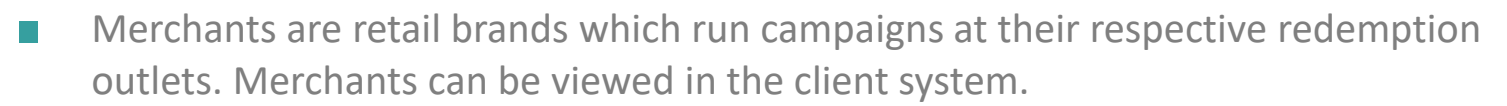

Under Directories tab, click on the **Merchants** label on the menu sidebar.

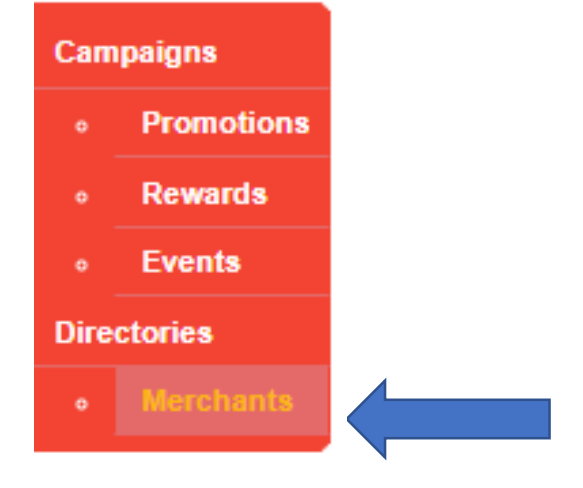

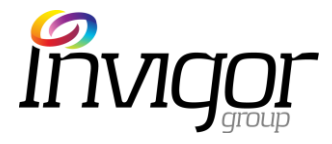

### 2.5 ILM – Directory – View Merchant

- Go to Directories, then click on the Merchants tab on the menu sidebar
- Click on the Merchant's Name to view the respective merchant's details

| Sear   | ch Merchants         |      |         | Searc             | h Export | Add Merchant           |           |             |           |                |               |               |         |
|--------|----------------------|------|---------|-------------------|----------|------------------------|-----------|-------------|-----------|----------------|---------------|---------------|---------|
| Filter | Merchants by All Sta | tus  | All Loc | ations            |          | • Filter               |           |             |           |                |               |               |         |
| MID    | aerchant Name        | Code | Status  | Merchant<br>Email | Unit     | Street                 | City      | Postal Code | Country   | Contact Person | Contact Phone | Contact Email |         |
| 670    | Linen Gallery        | Lng  | Active  | -                 | -        | -                      | Singapore | -           | Singapore | -              | -             | -             | Suspend |
| 67     | Holland & Barrett    | Hol  | Active  | -                 | -        | -                      | Singapore | -           | Singapore | -              | -             | -             | Suspend |
| 674    | <u>SaSa</u>          | Sas  | Active  | -                 | 01-03    | 53 Ang Mo<br>Kio Ave 3 | Singapore | 569933      | Singapore | -              | -             | -             | Suspend |

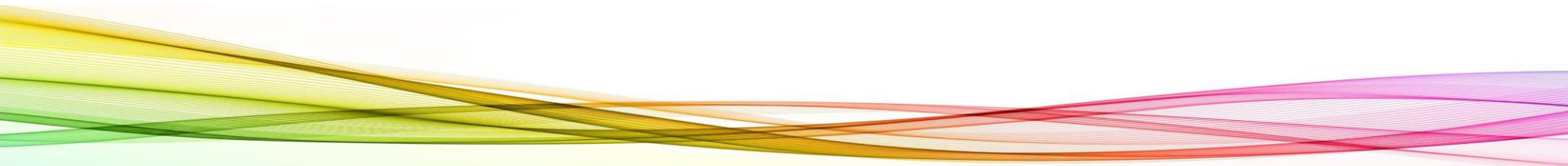

# 2.5 ILM - Directory - Merchant Admin user Invigor

- Merchant Admin Users are the staff of merchants/retailers who can login to the client's Invigor Loyalty Manager system to access campaign reports and submit campaign content, for publication by the Admin Users within the application.
- To add a Merchant Admin user, click on the Merchants tab, under Directories, on the menu sidebar
- Click on the merchant's name

| Searc  | ch Merchants          |      |           | Searc             | h Export | Add Merchant           |           |             |           |                |               |               |         |
|--------|-----------------------|------|-----------|-------------------|----------|------------------------|-----------|-------------|-----------|----------------|---------------|---------------|---------|
| Filter | Merchants by All Stat | tus  | ▼ All Loc | ations            |          | • Filter               |           |             |           |                |               |               |         |
| MID    | merchant Name         | Code | Status    | Merchant<br>Email | Unit     | Street                 | City      | Postal Code | Country   | Contact Person | Contact Phone | Contact Email |         |
| 676    | Linen Gallery         | Lng  | Active    | -                 | -        | -                      | Singapore | -           | Singapore | -              | -             | -             | Suspend |
| 67     | Holland & Barrett     | Hol  | Active    | -                 | -        | -                      | Singapore | -           | Singapore | -              | -             | -             | Suspend |
| 674    | <u>SaSa</u>           | Sas  | Active    | -                 | 01-03    | 53 Ang Mo<br>Kio Ave 3 | Singapore | 569933      | Singapore |                |               | -             | Suspend |

# 2.5 ILM - Directory - Merchant Admin user

- Scroll down the page, and under section 'Merchant Users' click on Add Merchant User
- Also an existing user can be linked to the Merchant

| Mercha      | ant Users    |                            |             |                   |            |
|-------------|--------------|----------------------------|-------------|-------------------|------------|
| MUser<br>ID | Email        | Given Name                 | Family Name | Login<br>Attempts | Last Login |
| No res      | ults         |                            |             |                   |            |
| Downlo      | oad All Data | nt User Link Existing User |             |                   |            |

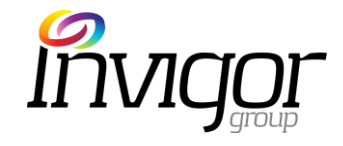

### 2.5 ILM - Directory – Add Merchant Admin user

- Input Merchant Admin user details
- Click on Submit Merchant User

| Add New Merchant User                                    |
|----------------------------------------------------------|
| Merchant User Details                                    |
| *Email                                                   |
| This Email Address will be used for Password Resets.     |
| *Staff of Merchant<br>Adidas                             |
| *Given Name                                              |
| *Family Name                                             |
| Cancel Submit Merchant User<br>*Denotes mandatory field. |

### 2.6 Redemption Demonstration

When a customer finds a valid promotions they can click on '**Get it Now'** to save the voucher.

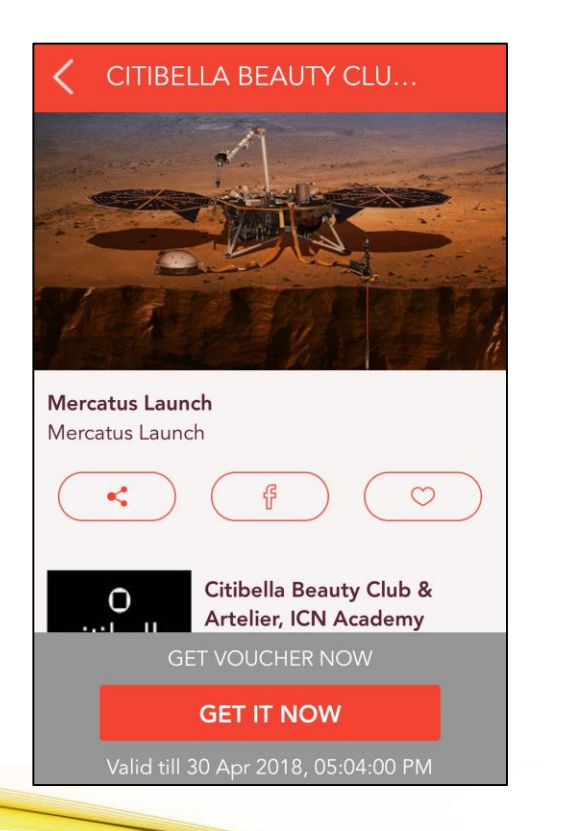

Customer will be presented with a confirmation. Vouchers are viewable in Left Hand Menu > My Vouchers

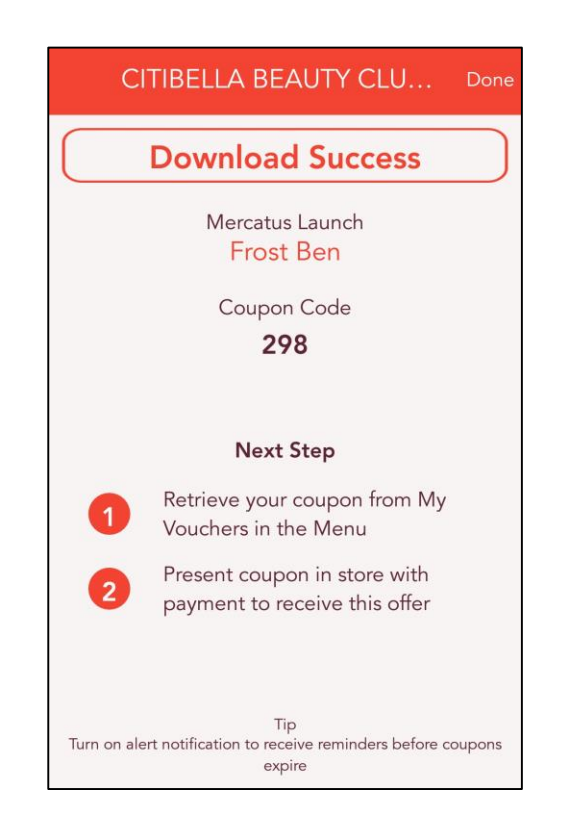

The customer will show this screen to the Merchant in order to redeem their voucher.

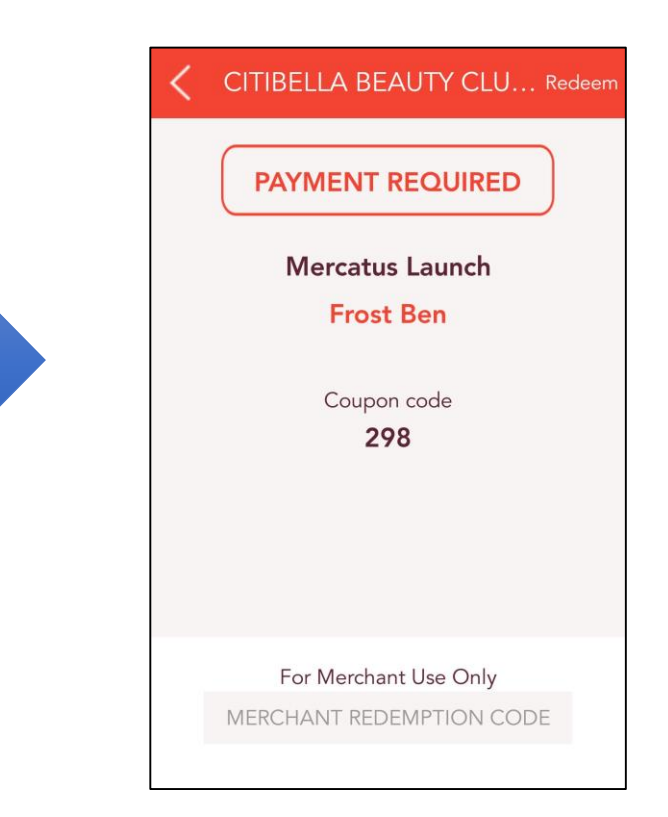

### 2.6 Redemption Demonstration

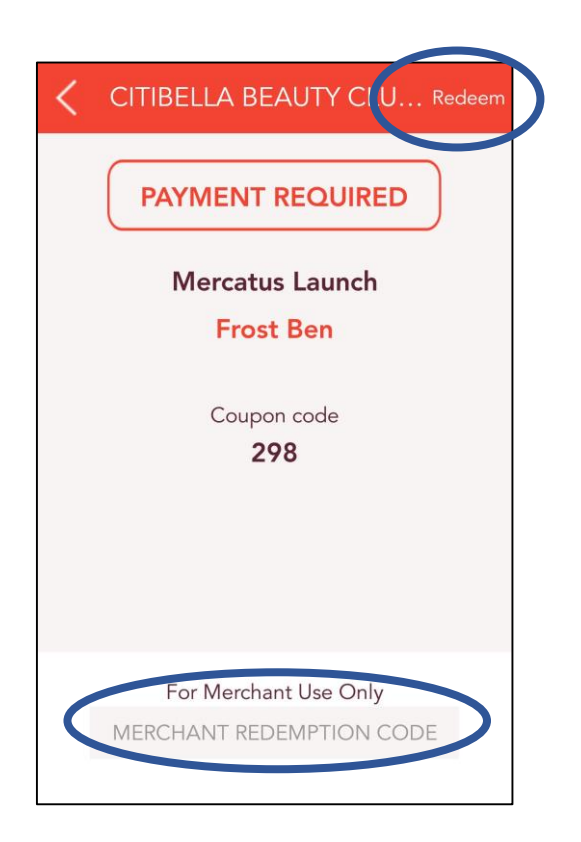

Merchant/Retailer needs to PRIVATELY enter Merchant code in the box labeled 'Merchant Redemption Code'

- Enter the merchant code before proceeding with payment transaction and before handing goods to the customer.
- Code is confidential. DO NOT share it with customers.
- Enter the code on the customers mobile screen and then click on the '**Redeem**' button in the top right hand corner of the screen.

### 2.6 Redemption Demonstration

ACCOUNT

FROST BEN

MY ACCOUNT

**MY VOUCHERS** 

SCAN RECEIPT

SETTINGS

SIGN OUT

FAQS

0

R

Ì

 $\langle \bigcirc \rangle$ 

(?)

 $\Box$ 

 $( \cap$ 

S 4 HRS

Y 6 HRS

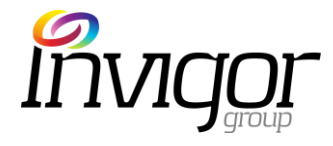

Merchant/Retailer then needs to check the coupon under

'Redeemed/Expired.

**Right hand Menu > MyVouchers** 

Upon confirmation the merchant/retailer that the voucher was successfully redeemed, you can then collect payment and/or provide the goods to the customer.

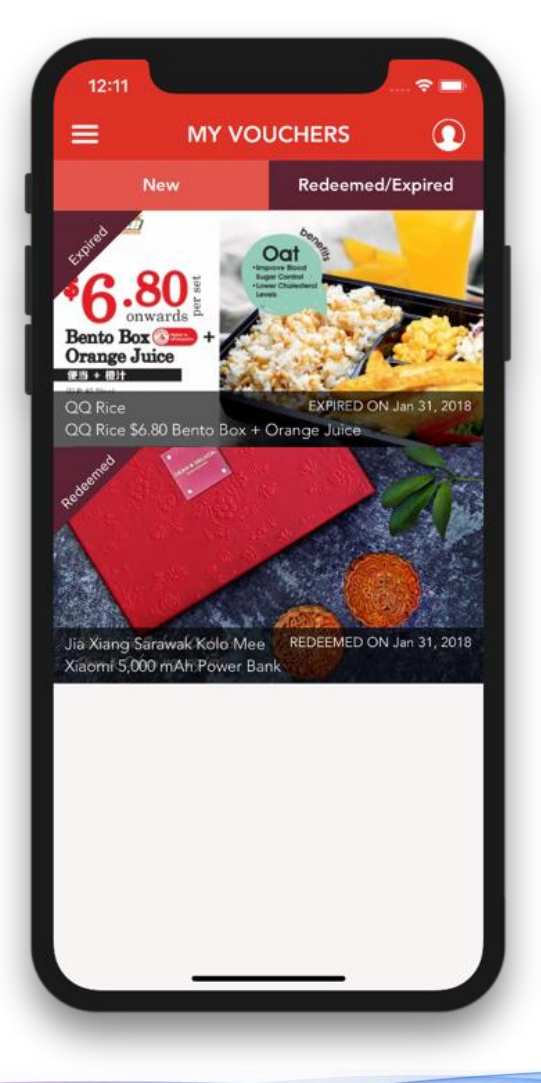

### This guide will cover:

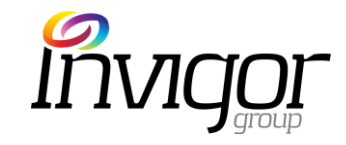

Introduction to Mercatus Malls Mobile App

Overview of Invigor Loyalty Manager(ILM) Administration System

Customer FAQ's

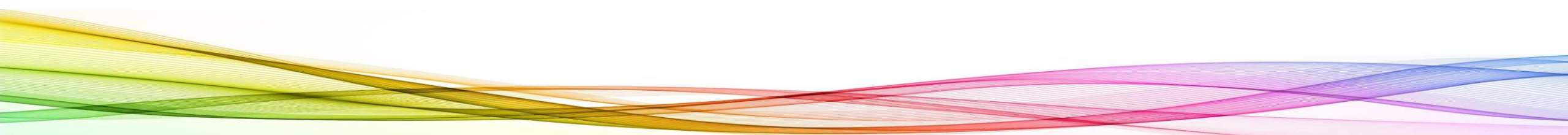

### 3. Most common customer incidents

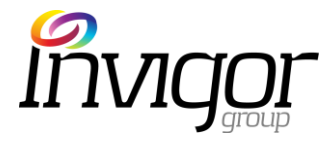

- User Support incidents are most likely to relate to:
  - Device Connectivity issues (no network coverage)
    - Can't download vouchers
    - Can't view vouchers
  - Customer device issues
    - User on devices pre-dating iOS 8+ or Android 2.3 that can't download
    - User device memory low (lots of apps running)
    - User has too many apps open at once (memory)
    - Users on iPads relying on Wifi networks only (not available for iPad download)
  - Refunds
    - Post-redemption store refund terms apply

- User Account
  - User has multiple accounts and can't remember which account they downloaded vouchers
  - User forgets password
  - User signs in first time with local email, then tries to sign in second time with Facebook
- Merchant support incidents are most likely to relate to:
  - Staff
    - Staff unaware of Mobile App or how to handle redemption
    - Staff unaware of Outlet Redemption code
    - Share redemption code with Users

### Thank You

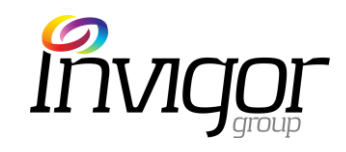

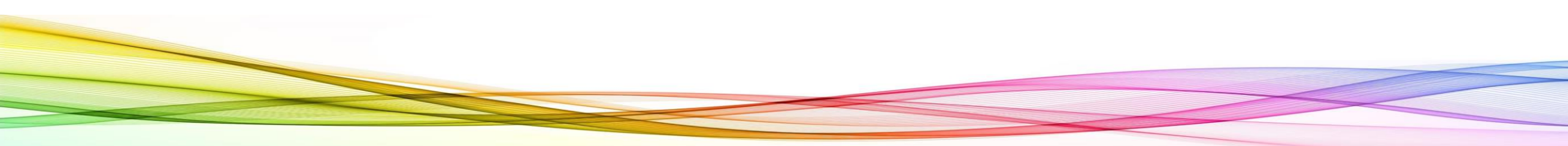